|                  | MINISTERIO DE DEFENSA NACIONAL<br>República de Colombia | GUÍA No. 11              | Página 1 de 53                   |
|------------------|---------------------------------------------------------|--------------------------|----------------------------------|
| Libertod y Orden |                                                         | Devolución de recaudos e | Código: 95.1 PF-MDNSGDF-G011-10  |
|                  |                                                         | ingresos presupuestales  | Vigente a partir de: 22 MAR 2018 |

| OBJETIVO: Actualizar la guía financiera relacionada con la devolución de Ingresos Nación CSF o SSF y Recursos Propios |                                       |                                                     |  |  |
|----------------------------------------------------------------------------------------------------|---------------------------------------|-----------------------------------------------------|--|--|
| en el Sistema Integrado de Infor                                                                                      | mación Financiera SIIF Nación, par    | a que los usuarios fortalezcan los conocimientos y  |  |  |
| tengan las herramientas necesari                                                                                      | as para efectuar las transacciones er | n el sistema.                                       |  |  |
| ALCANCE: Desde Generalidades hasta Documentos Asociados. Aplica para Unidades Ejecutoras del Ministerio de            |                                       |                                                     |  |  |
| Defensa Nacional. Para los Estab                                                                                      | lecimientos Públicos del Sector Defe  | nsa y Policía Nacional cuando así lo requieran.     |  |  |
| Fecha de emisión: Responsable del documento: Ubicación:                                                               |                                       |                                                     |  |  |
|                                                                                                    |                                       | Ruta: Suite Visión Empresarial > Módulo             |  |  |
|                                                                                                    | Directora de Finanzas                 | Documentos > > Consultar.                           |  |  |
| 22 MAD 2019                                                                                                    |                                       | Página Web Ruta:                                    |  |  |
| 23 WAR 2010                                                                                                    |                                       | www.mindefensa.gov.co/Servicios al                  |  |  |
|                                                                                                    |                                       | Ciudadano/Sede electrónica/Servicios/               |  |  |
|                                                                                                    |                                       | Publicaciones/Publicaciones / Activar filtros de la |  |  |
|                                                                                                    |                                       | búsqueda.                                           |  |  |

| HISTÓRICO DE CAMBIOS |                     |                                                                                                    |  |
|----------------------|---------------------|----------------------------------------------------------------------------------------------------|--|
| VERSIÓN<br>No.       | FECHA DE<br>Emisión | CAMBIOS REALIZADOS                                                                                                    |  |
| 01                   | 30 DIC 2011         | Emisión Inicial. Circular No. 487 MDSGDFGAD-15.17 del 29 de diciembre de 2011.                                                                                                    |  |
| 02                   | 31 OCT 2012         | Se modifica código de la guía. Eliminación de un ítem del Numeral 3.1 y del 5.2;<br>Modificación Numerales 3.1; 4.1 y 6; se adicionan numerales 3.2, 5.6, 7.1.1, 7.1.2, 7.1.3,<br>7.1.4, 10.3, 10.7 y 10.8. Circular N° 110057 del 31 de octubre de 2012                                                                                                    |  |
| 03                   | 25 ABR 2013         | Eliminación Decretos 2789 de 2004 y 4318 de 2006 derogados e inclusión del Decreto 2674 de 2012 en Documentos Asociados. Circular N° 31 del 19 de marzo de 2013.                                                                                                    |  |
| 04                   | 16 OCT 2013         | Modificación Nombre Guía y estructura general, Generalidades, Flujogramas 2.1.1, se incluye Flujograma 2.2.1, 3.1, 4.2, Modificación Numerales 2, 2.1, 2.1, 2.1, 2.2, 2.2.1, 2,3, 3.2, 3.2, 3.2.1, 3.2.2, 3.2.3, 3.2.4, 3.2.5. Inclusión Nota 1, 4, Numerales 4, 4.1, 4.3, 4.3.1, 4.3.2, 4.3.3, 4.3.4, 4.3.5, 4.3.6, 8.10 y 8.11. Circular No. 172 del 08 de octubre de 2013 |  |
| 05                   | 27 JUN 2014         | Modificación ubicación documento Suite; Actualización pantallazos de transacciones, modificación numerales 2.1.2.1; 2.1.2.2; 2.1.2.3; 2.1.2.4; 2.1.2.5; 2.1.2.6; 2.1.2.7; 2.2.1.3; 2.2.1.4; 2.2.1.6; 3.2.2 y 3.2.7. Circular CIR2014-221 del 24 de junio de 2014.                                                                                                    |  |
| 06                   | 29 DIC 2014         | Se ajustan numerales 2.1., 2.2 y 3.2. Circular CIR2014-483 del 23 de diciembre de 2014.                                                                                                    |  |
| 07                   | 21 DIC 2015         | Se modifica Generalidades, se adiciona nota 2, modifica numeral 2.2.1.1 y se adiciona párrafo en numeral 2.1.2.6. Circular CIR2015-605 del 17 de diciembre de 2015.                                                                                                    |  |
| 08                   | 07 JUL 2016         | Se modifican las generalidades, se modifica la tabla de contenido, se elimina numeral 2.2.2.8 registros contables, actualizan los numerales 2.2.2.6, 2.3.2.1, 2.3.2.7 y 8, se ajusta todo el numeral 3 y se adicionan las Notas 3 y 4. Circular No. CIR2016-307 del 28 de junio de 2016.                                                                                     |  |
| 09                   | 27 DIC 2017         | Se ajusta el Alcance, ruta de ubicación y Generalidades. Se actualizan los numerales 2.2.2.2, 2.2.2.6, 2.2.2.7, 2.3.1, 2.3.2.3, 2.3.2.7, 3.2, 4.3.5, 5.1.2, 8.3, 8.4, 8.13 y las notas 9, 10. Se adicionan los numerales 8.5, 8.6, 8.7 y 8.8. Circular No. CIR2017-777 del 22 de diciembre de 2017.                                                                          |  |

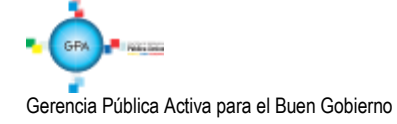

| MINISTERIO DE DEFENSA NACIONAL | GUÍA No. 11                       | Página 2 de 53                   |
|--------------------------------|-----------------------------------|----------------------------------|
| República de Colombia          | Devolución de recaudos e ingresos | Código: 95.1 PF-MDNSGDF-G011-10  |
|                                | presupuestales                    | Vigente a partir de: 22 MAR 2018 |

| VERSIÓN<br>No.                                                           | FECHA DE<br>EMISIÓN | CAMBIOS REALIZADOS                                                                        |
|--------------------------------------------------------------------------|---------------------|-------------------------------------------------------------------------------------------|
| 10 23 MAR 2018 Se ajusta Generalidades, numerales 2.3.1, 2.3.2.1, 2.3.2. |                     | Se ajusta Generalidades, numerales 2.3.1, 2.3.2.1, 2.3.2.3, 4.3.5 y las notas Nos. 8 y 9. |
| Circular No. CIR2018-215 del 22 de marzo de 2018                         |                     | Circular No. CIR2018-215 del 22 de marzo de 2018.                                         |

# **DEPENDENCIAS PARTICIPANTES**

Dirección de Finanzas

| Elaborado por:            | Revisado por:                | Revisado por:                          |  |
|---------------------------|------------------------------|----------------------------------------|--|
| Luz Marcela Velez Penagos | Sandra Yanneth Moreno Rincon | Diandra Marcela Cuestas Beltrán        |  |
| Cargo:                    | Cargo:                       | Cargo:                                 |  |
| Profesional de Defensa    | Profesional de Defensa       | Coordinadora Grupo Análisis y Difusión |  |
| Fecha:                    | Fecha:                       | Fecha:                                 |  |
| 31 ENE 2018               | 02 FEB 2018                  | 06 FEB 2018                            |  |
| Firma: Raveps             | Firma                        | Firma: Jossia hester                   |  |

| Revisado por:             | Aprobado por:                             |
|---------------------------|-------------------------------------------|
| Clara Inés Chiquillo Díaz | Dahianna Leal Garavito                    |
| Cargo:                    | Cargo:                                    |
| Directora de Finanzas MDN | Profesional Grupo Gestión y Valor Público |
| Fecha:                    | Fecha:                                    |
| 06 MAR 2018               | 23 MAB/2018                               |
| Firma Mercillon           | Firma: CUMUNDEDS                          |

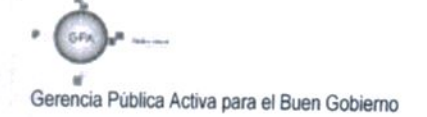

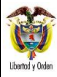

# **GUÍA GESTIÓN FINANCIERA**

## **TABLA DE CONTENIDO**

| GENERALIDADES                                                    | 6                                                                                                    |
|------------------------------------------------------------------|----------------------------------------------------------------------------------------------------|
| DEVOLUCIONES DE RECURSOS SSF A CARGO DE UNA SUB UNIDAD EJECUTORA | 8                                                                                                    |
| Documentos soportes para efectuar una devolución                 | 8                                                                                                    |
| Devolución recaudo por clasificar                                | 9                                                                                                    |
| Flujograma Devolución Recaudo por clasificar                     | 9                                                                                                    |
| Desarrollo Transaccional                                         | 10                                                                                                    |
| 1 Radicación Cuenta por Pagar No Presupuestal                    | 10                                                                                                    |
| 2 Constitución Acreedor Vario                                    | 13                                                                                                    |
| 3 Generación Orden de Pago No Presupuestal                       | 15                                                                                                    |
| 4 Autorización Orden de Pago                                     | 17                                                                                                    |
| 5 Autorización Orden de Pago Pendiente de Autorización           | 18                                                                                                    |
| 6 Generación Orden Bancaria:                                     | 19                                                                                                    |
| 7 Pago Orden Bancaria                                            | 20                                                                                                    |
| Devoluciones de ingresos presupuestales                          | 21                                                                                                    |
| Flujograma devoluciones ingresos presupuestales                  | 21                                                                                                    |
| Desarrollo Transaccional                                         | 22                                                                                                    |
| 1 Reclasificación de terceros                                    | 22                                                                                                    |
| 2 Creación Solicitud de Devolución                               | 24                                                                                                    |
| 3 Constitución Acreedor Ingresos Presupuestales                  | 27                                                                                                    |
| 4 Generación Orden de Pago Ingresos                              | 31                                                                                                    |
| 5 Autorización Orden de Pago                                     | 35                                                                                                    |
| 6 Autorización Orden de Pago Pendiente de Autorización           | 36                                                                                                    |
|                                                                  | GENERALIDADES         DEVOLUCIONES DE RECURSOS SSF A CARGO DE UNA SUB UNIDAD EJECUTORA.         Documentos soportes para efectuar una devolución.         Devolución recaudo por clasificar.         Flujograma Devolución Recaudo por clasificar.         Flujograma Devolución Recaudo por clasificar.         Posarrollo Transaccional.         Radicación Cuenta por Pagar No Presupuestal.         2 Constitución Acreedor Vario.         3 Generación Orden de Pago No Presupuestal.         4 Autorización Orden de Pago No Presupuestal.         5 Autorización Orden de Pago Pendiente de Autorización         6 Generación Orden Bancaria:         7 Pago Orden Bancaria.         Devoluciones de ingresos presupuestales         Pevoluciones de ingresos presupuestales         Pesarrollo Transaccional         Reclasificación de terceros         2 Creación Solicitud de Devolución.         3 Constitución Acreedor Ingresos Presupuestales         4 Generación Orden de Pago Ingresos         5 Autorización Orden de Pago Presupuestales         6 Constitución Acreedor Ingresos Presupuestales         7 Creación Solicitud de Devolución.         8 Constitución Acreedor Ingresos Presupuestales         9 Generación Orden de Pago         9 Autorización Orden de Pago Pendiente de Autorización         9 Autorización Orden de Pago P |

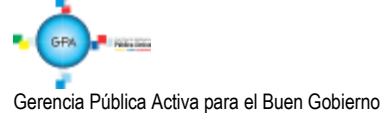

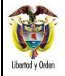

| 2.3.2.7   | Generación y Pago Orden Bancaria                                                                                      | 37                    |
|-----------|----------------------------------------------------------------------------------------------------|-----------------------|
| 3. D<br>D | EVOLUCIONES DE RECURSOS CSF CUANDO LA TESORERIA PAGADORA SEA LA I<br>E CRÉDITO PÚBLICO Y DEL TESORO NACIONAL - DGCPTN | DIRECCIÓN GENERAL<br> |
| 3.1       | Documentos soportes para realizar el trámite de devolución de recursos CSF                                            |                       |
| 3.2.      | Desarrollo Transaccional                                                                                              |                       |
| 4.        | CASOS ESPECIALES                                                                                                    | 41                    |
| 4.1       | Devoluciones a un banco comercial                                                                                     | 41                    |
| 4.2.      | Flujograma Devoluciones a un banco comercial                                                                          | 42                    |
| 4.3.      | Desarrollo Transaccional                                                                                              | 43                    |
| 4.3.1     | Vinculación cuenta bancaria                                                                                           | 43                    |
| 4.3.2     | Creación solicitud de devolución                                                                                      | 43                    |
| 4.3.3     | Constitución acreedor de ingresos presupuestales                                                                      | 43                    |
| 4.3.4     | Generación orden de pago de ingresos                                                                                  | 43                    |
| 4.3.5     | Vincular instrucciones adicionales de pago                                                                            | 43                    |
| 4.3.6     | Autorización orden de pago                                                                                            | 45                    |
| 4.4       | Devoluciones Vigencias Anteriores                                                                                     | 46                    |
| 4.4.1     | Recursos clasificados como ingresos en el Sistema SIIF Nación                                                         | 46                    |
| 5.        | REPORTES                                                                                                    | 46                    |
| 5.1       | CEN / ING / Consulta Documentos de Ingreso                                                                            | 46                    |
| 5.1.1     | Documento de Causación                                                                                                | 47                    |
| 5.1.2     | Documento de Recaudo                                                                                                  |                       |
| 5.1.3     | Solicitud de Devolución                                                                                               |                       |
| 5.1.4     | Documento Acreedor                                                                                                    |                       |
| 5.1.5     | Documento Orden de Pago                                                                                               |                       |
| 5.2       | Reporte de Saldo por Imputar de Ingresos Presupuestales                                                               | 50                    |

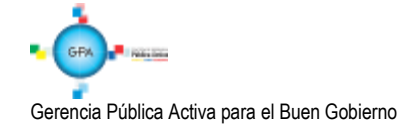

| MINISTERIO DE DEFENSA NACIONAL | GUÍA No. 11                       | Página 5 de 53                   |
|--------------------------------|-----------------------------------|----------------------------------|
| República de Colombia          | Devolución de recaudos e ingresos | Código: 95.1 PF-MDNSGDF-G011-10  |
| Liborto y Orden                | presupuestales                    | Vigente a partir de: 22 MAR 2018 |

| 6.  | ABREVIATURAS, UNIDADES DE MEDIDA Y EXPRESIONES ACEPTADAS | 51 |
|-----|----------------------------------------------------------|----|
| 7.  | NOTAS Y ADVERTENCIAS                                     | 51 |
| 8.  | DOCUMENTOS ASOCIADOS                                     | 52 |
| 9.  | ANEXOS                                                   | 52 |
| 10. | DEFINICIONES                                             | 53 |

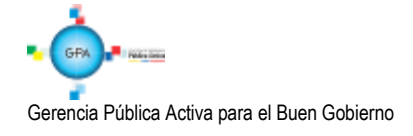

| MINISTERIO DE DEFENSA NACIONAL | GUÍA No. 11                       | Página 6 de 53                   |
|--------------------------------|-----------------------------------|----------------------------------|
| República de Colombia          | Devolución de recaudos e ingresos | Código: 95.1 PF-MDNSGDF-G011-10  |
| ibantad y Oxfan                | presupuestales                    | Vigente a partir de: 22 MAR 2018 |

## 1. GENERALIDADES

La devolución de recaudos e ingresos hace referencia a la restitución de recursos que fueron depositados en las cuentas bancarias de la Unidad Ejecutora o en la Dirección General de Crédito Público y del Tesoro Nacional - DGCPTN y no corresponden a Ingresos de la Nación o Recursos Propios, en el caso de los Establecimientos Públicos del Sector Defensa.(cuando aplique), ya sean CSF o SSF, de la vigencia actual o anterior, los cuales deben ser devueltos a los terceros consignantes al desaparecer el derecho en favor de la entidad que los originó (un ejemplo de ello son las escuelas de formación cuando por alguna circunstancia se retira algún alumno).

La devolución de recaudos o de ingresos presupuestales se originan:

- Por consignación errada de recursos por parte de terceros en las cuentas bancarias de las Unidades Ejecutoras o en la DGCPTN.
- > Se efectúa una consignación por mayor valor y por lo tanto, se hace necesario devolver al tercero el excedente.
- Recursos que no corresponden a ingresos de las Unidades Ejecutoras cargados a las mismas por lo que es necesario realizar la respectiva devolución.
- > Recursos recibidos por concepto de ingresos sin que se haya prestado el servicio.

El procedimiento para efectuar una devolución de recaudos o de ingresos se determina dependiendo de la tesorería desde la cual se efectuará la devolución y si los recursos han sido clasificados o no.

En todos los casos, es necesario tener en cuenta, que si se van a efectuar devoluciones, <u>el tercero beneficiario y la cuenta</u> <u>bancaria se encuentren creados y en estado "Activa", de lo contrario, se debe proceder a la creación de acuerdo a los</u> <u>parámetros establecidos</u> en la Guía Financiera N°4 "Creación terceros y vinculación de cuentas bancarias". Si la clasificación del ingreso se efectuó utilizando un tercero genérico, se debe efectuar la identificación y reclasificación del mismo <u>acorde a lo dispuesto en el numeral 2.3.2.1 "Reclasificación de terceros" de la presente guía.</u>

Para la devolución de recursos consignados a las cuentas bancarias de la DGCPTN, se debe tener en cuenta que se pueden presentar las siguientes situaciones:

- Devoluciones de recursos Nación CSF, cuyo beneficiario final es un banco comercial que tiene cuenta en el Banco de la República.
- Recursos consignados en las cuentas de la DGCPTN que debieron ser consignados en las cuentas de la Unidad Ejecutora por originarse en un derecho a favor de la misma.

Es importante resaltar que las Unidades y Establecimientos Públicos (<u>cuando aplique</u>) que se encuentran en el sistema de Cuenta Única Nacional (SCUN) y hayan realizado la transferencia de los recursos objeto de la devolución a la DGCPTN, deberán devolver los recursos al beneficiario final descontándolo del saldo que se encuentre pendiente por transferir. La DGCPTN no realizará devoluciones de ingresos con recursos que se encuentren en la libreta de la Unidad Ejecutora.

Ahora bien, si ya se efectuó la trasferencia a SCUN la Unidad o Subunidad Ejecutora deberá esperar a contar con saldo disponible en la cuenta bancaria de tesorería para realizar la devolución. Esta situación se puede observar en la siguiente ilustración:

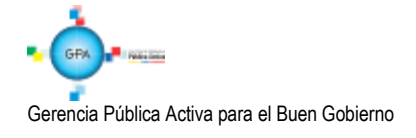

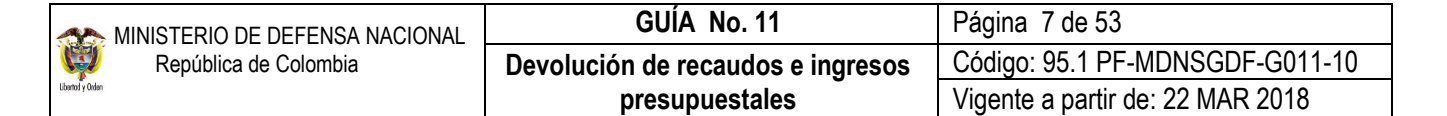

|                                      | UNIDAD / SUB      | UNIDAD EJECUTORA             |          |
|--------------------------------------|-------------------|------------------------------|----------|
| TRASLADO DE RECUSOS                  | A DGCPTN          | CLASIFICACIÓN ING            | RESO     |
| Traslado A                           |                   | Clasificación A              |          |
| Recaudo                              | 1.000,00          | Recaudo por Clasificar       | 1.000,00 |
| Se traslada a DGCPTN                 | 1.000,00          | Causación y Recaudo          | 1.000,00 |
| Traslado B                           |                   | Clasificación B1             | 1        |
| Pocauda                              | 1 000 00          | Pocaudo por Clasificar       | 1 000 00 |
| Se traslada a DGCPTN                 | 800.00            | Causación y Recaudo          | 1.000,00 |
|                                      |                   | Devolución de Ingresos x ING | 200,00   |
| * Si no estuviese clasificado los 20 | 0 de la devolució | n, entonces:                 |          |
|                                      |                   | Clasificación B2             | 2        |
|                                      |                   | Recaudo por Clasificar       | 1.000,00 |
|                                      |                   | Causación y Recaudo          | 800,00   |
|                                      |                   | Devolución de Recaudos x PAG | 200,00   |
|                                      |                   | L                            |          |

Con la entrada en vigencia del nuevo marco normativo para las entidades del Gobierno, las devoluciones de ingresos presentan un reconocimiento diferente, el cual depende del periodo contable en el cual serán reflejados, así:

Se considera un menor valor del ingreso cuando la devolución corresponde al periodo contable.

Se considera gastos cuando la devolución corresponda a periodos contables anteriores, empleando las siguientes cuentas:

- 5893 Devoluciones y descuentos ingresos fiscales.
- 5894 Devoluciones rebajas y descuentos en venta de bienes.
- 5895 Devoluciones rebajas y descuentos en venta de servicios.

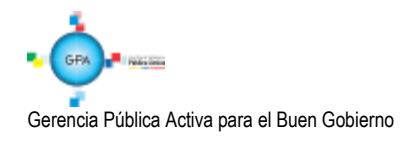

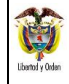

## 2. DEVOLUCIONES DE RECURSOS SSF A CARGO DE UNA SUB UNIDAD EJECUTORA

## 2.1 Documentos soportes para efectuar una devolución

Una devolución debe estar soportada con los documentos que a continuación se indican, así:

- Solicitud suscrita por parte del interesado o su apoderado, en la cual deberá afirmar bajo la gravedad de juramento que no se ha presentado ninguna solicitud de devolución, ni se ha efectuado pago alguno por el mismo concepto con anterioridad.
- Fotocopia de la cédula del titular del derecho o su apoderado. Si se actúa a través de apoderado, el documento que así lo acredite con constancia de presentación personal ante Juez o Notario.
- Tratándose de personas jurídicas, el certificado de existencia y representación legal, expedido por la autoridad competente, con un tiempo no mayor a un mes al momento de su presentación.
- Copia del recibo de consignación y/o documento soporte del abono que compruebe el ingreso del dinero a favor de la Tesorería de la DGCPTN, Unidad o Subunidad Ejecutora.
- Para los casos que así lo ameriten, allegar copia del acto administrativo con su constancia de ejecutoría, por medio del cual se revoca el acto que impuso la obligación de consignar el dinero a favor de la DGCPTN, Unidad o Subunidad Ejecutora y ordena su devolución, así como copia del acto administrativo fundamento del pago original.
- Para devoluciones ordenadas en providencias judiciales y/o conciliaciones, entregar copia de la respectiva sentencia con la constancia de ejecutoria y cuando se trata de conciliaciones, copia del acta, del auto aprobatorio y de la constancia de ejecutoria.
- Certificación bancaria de la cuenta donde se van a situar los recursos por concepto de devolución, en donde se indique el número, tipo de cuenta, nombre del titular y estado de la misma. Esta certificación no puede ser superior a treinta días respecto a la presentación.

Recibida la documentación, la Subunidad Ejecutora debe:

- > Verificar los documentos allegados por el solicitante.
- > Determinar que el solicitante tenga derecho a la devolución.
- > Elaborar acto administrativo firmado por el Ordenador del Gasto reconociendo el derecho a la devolución.
- Establecer si el documento de recaudo fue clasificado o se encuentra disponible de afectación, este análisis le permite al funcionario identificar si la devolución se debe realizar de acuerdo con el numeral 2.2 Devoluciones de recaudos sin clasificar o 2.3 Devoluciones de recaudos clasificados (devolución de ingresos) de la presente guía.

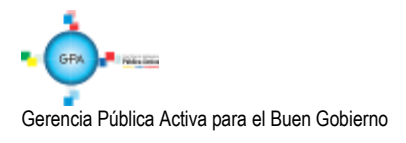

## 2.2 Devolución recaudo por clasificar

Antes de iniciar el procedimiento de devolución de recaudos por clasificar en el sistema, se debe verificar que el tercero beneficiario y la cuenta bancaria se encuentren creados y en estado "Activa", de lo contrario, se debe proceder a la creación de acuerdo a los parámetros establecidos en la Guía Financiera No. 4 "Creación de terceros y vinculación de cuentas".

## 2.2.1 Flujograma Devolución Recaudo por clasificar

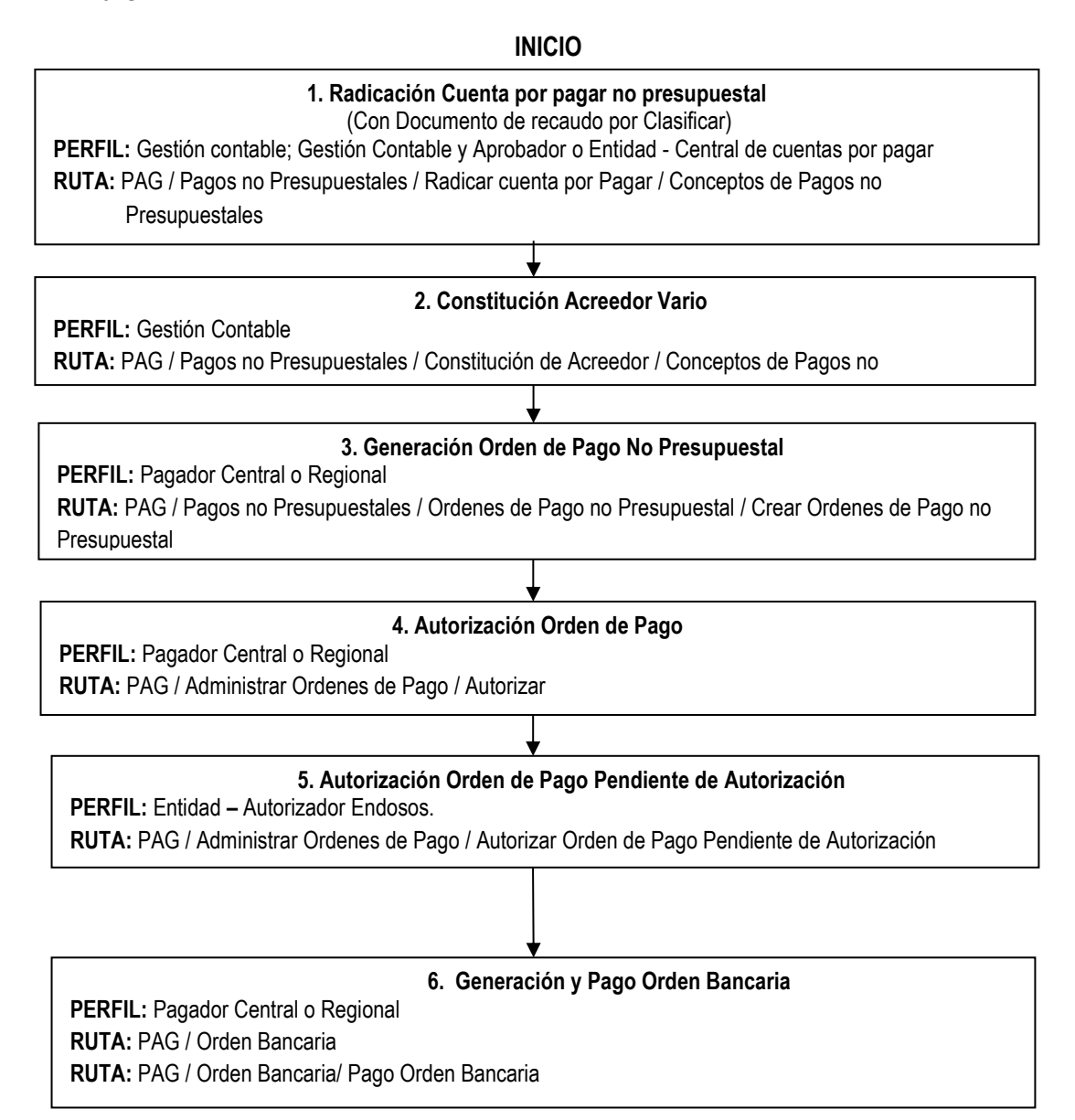

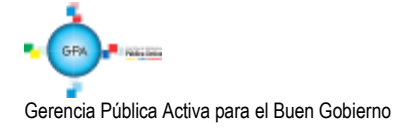

| MINISTERIO DE DEFENSA NACIONAL | GUÍA No. 11                       | Página 10 de 53                  |
|--------------------------------|-----------------------------------|----------------------------------|
| República de Colombia          | Devolución de recaudos e ingresos | Código: 95.1 PF-MDNSGDF-G011-10  |
| Ubartal y Oxfan                | presupuestales                    | Vigente a partir de: 22 MAR 2018 |

## 2.2.2 Desarrollo Transaccional

Si producto de las conciliaciones efectuadas con el extracto bancario, se evidencia que algunas consignaciones registradas previamente en el Sistema SIIF Nación no pertenecen a la Unidad Ejecutora y por tanto, no han sido objeto de clasificación, éstas deben ser devueltas previa solicitud del acreedor de dichos valores.

**NOTA 1:** los valores sin clasificar cargados en el sistema se pueden verificar mediante el reporte: ING / Informes / Saldo por Imputar de Ingresos Presupuestales.

## 2.2.2.1 Radicación Cuenta por Pagar No Presupuestal

Verificado el reporte antes mencionado y cumpliendo los requisitos indicados en el numeral 2.1, se debe proceder a efectuar la radicación de la cuenta por pagar no presupuestal por la **RUTA:** PAG / Pagos no presupuestales / Radicar cuenta por pagar / Conceptos de Pagos no Presupuestales **PERFIL**: Gestión contable o Central de cuentas por pagar.

El sistema presenta la siguiente pantalla sobre la cual se deben diligenciar los campos:

| atos Básicos | Datos del Beneficiario   | Ítem de Afectación  | Valor  | Total        |                     |        |           |
|--------------|--------------------------|---------------------|--------|--------------|---------------------|--------|-----------|
| atos básicos | 3                        |                     |        |              |                     |        |           |
| echa de regi | stro                     |                     |        | 2017-11-09   |                     |        |           |
| ipo de cuent | a por pagar *            |                     |        | 22 - Pago no | Presupuestal        | ~      |           |
| ïpo de mone  | da de pago *             |                     |        | COP Pesos    |                     |        |           |
| Requiere doc | umento de recaudo p      | or clasificar       |        |              |                     |        |           |
| 'ipo documer | nto de Recaudo por c     | asificar            |        | Seleccione   |                     | $\sim$ |           |
| eleccionar p | osición institucional te | esorería pagadora * |        |              |                     |        |           |
| ocumento d   | e recaudo por clasific   | ar                  |        |              |                     |        |           |
| Selecciona   | r Consecutivo            | Fecha de Registro   | Estado | Tercero      | Nombre/Razón Social |        | Saldo COF |
|              | <b>&gt; &gt;</b>         |                     |        |              |                     |        |           |
| <            |                          |                     |        |              |                     |        | >         |
|              |                          |                     |        |              |                     |        | Eliminar  |
|              |                          |                     |        |              |                     |        |           |
|              |                          |                     |        |              |                     |        |           |

#### Carpeta Datos Básicos:

Fecha de Registro: el sistema muestra por defecto la fecha actual.

Tipo de cuenta por pagar: seleccionar "22- Pago no Presupuestal".

Tipo de moneda de pago: seleccionar "Pesos".

**Requiere documento de recaudo por clasificar:** habilitar el campo de selección, con el fin de habilitar el botón de búsqueda del documento de recaudo por clasificar.

**Tipo documento de recaudo por clasificar:** seleccionar **CNT** (Indica que el documento de recaudo por clasificar nace de la carga y contabilización de un extracto bancario).

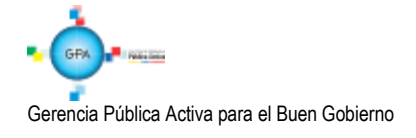

| MINISTERIO DE DEFENSA NACIONAL | GUÍA No. 11                       | Página 11 de 53                  |
|--------------------------------|-----------------------------------|----------------------------------|
| República de Colombia          | Devolución de recaudos e ingresos | Código: 95.1 PF-MDNSGDF-G011-10  |
| Libertof y Orden               | presupuestales                    | Vigente a partir de: 22 MAR 2018 |

Seleccionar posición institucional tesorería pagadora: seleccionar la tesorería que va a efectuar el pago.

**Documento de recaudo por clasificar:** seleccionar el número del documento de recaudo por clasificar que generó el sistema en el momento de efectuar la contabilización del extracto bancario. Esta selección permite disminuir el saldo por imputar del documento de recaudo por clasificar en el momento de grabar la transacción.

### Carpeta Datos del Beneficiario:

| tos basicos i Datos del Beneliciano in                                                                                                    | em de Afectación Valor Total                                                                                                    |  |
|----------------------------------------------------------------------------------------------------|----------------------------------------------------------------------------------------------------|--|
| atos del beneficiario                                                                                                    |                                                                                                    |  |
| Tipo de Beneficiario final                                                                                                    |                                                                                                    |  |
| Detalles de Tercero                                                                                                    |                                                                                                    |  |
| Número interno tercero beneficiario o<br>Tipo de identificación<br>Número de identificación<br>Naturaleza iurídica                                                                                                    | e pago * <u>8247309</u><br>NIT<br>14001 - 8<br>Persona Jurídica Nacional                                                           |  |
| Tratara jarratoa                                                                                                    |                                                                                                    |  |
| Nombre o razón social Medio de pago * Abono en cuer                                                                                                    | Tercero Juridico Prueba 14001<br>ta                                                                                                |  |
| Nombre o razón social<br>Medio de pago * Abono en cuer<br>Abono en cuenta detalles<br>Número de cuenta bancaria *                                                                                                    | Tercero Juridico Prueba 14001 ta                                                                                                   |  |
| Nombre o razón social<br>Medio de pago * Abono en cuer<br>Abono en cuenta detalles<br>Número de cuenta bancaria *<br>Tipo de cuenta                                                                                                    | Tercero Juridico Prueba 14001 ta  13305542806 Corriente                                                                            |  |
| Nombre o razón social Medio de pago * Abono en cuer Abono en cuenta detalles Número de cuenta bancaria * Tipo de cuenta Nombre de cuenta                                                                                                    | Tercero Juridico Prueba 14001 ta  13305542806 Corriente Cuenta 45869                                                               |  |
| Nombre o razón social Medio de pago * Abono en cuer Abono en cuenta detalles Número de cuenta bancaria * Tipo de cuenta Nombre de cuenta Tipo de moneda                                                                                                    | Tercero Juridico Prueba 14001 ta  13305542806 Corriente Cuenta 45869 COP Pesos                                                     |  |
| Nombre o razón social  Medio de pago * Abono en cuerta Abono en cuenta detalles Número de cuenta bancaria * Tipo de cuenta Nombre de cuenta Tipo de moneda Número de identificación de entidad                                                               | Tercero Juridico Prueba 14001 ta  13305542806  Corriente Cuenta 45869 COP Pesos financiera 172                                     |  |
| Nombre o razón social Medio de pago * Abono en cuer Abono en cuenta detalles Número de cuenta bancaria * Tipo de cuenta Nombre de cuenta Tipo de moneda Número de identificación de entidad Nombre entidad financiera                                        | Tercero Juridico Prueba 14001 ta  13305542806  Corriente Cuenta 45869 COP Pesos financiera 172 BANCO PRUEBA 172                    |  |
| Nombre o razón social  Medio de pago * Abono en cuer  Abono en cuenta detalles  Número de cuenta bancaria *  Tipo de cuenta  Nombre de cuenta  Tipo de moneda  Número de identificación de entidad Nombre entidad financiera  Sucursal de entidad financiera | Tercero Juridico Prueba 14001 ta  13305542806  Corriente Cuenta 45869 COP Pesos financiera 172 BANCO PRUEBA 172                    |  |
| Nombre o razón social Medio de pago * Abono en cuer Abono en cuenta detalles Número de cuenta bancaria * Tipo de cuenta Nombre de cuenta Tipo de moneda Número de identificación de entidad Nombre entidad financiera Sucursal de entidad financiera         | Tercero Juridico Prueba 14001<br>ta<br>13305542806<br>Corriente<br>Cuenta 45869<br>COP Pesos<br>financiera 172<br>BANCO PRUEBA 172 |  |

Número interno tercero beneficiario de pago: seleccionar el tercero a quien se le van a devolver los recursos. Cabe señalar que el mismo debe estar creado en el sistema SIIF Nación siguiendo los parámetros establecidos en la Guía Financiera N°4 "Creación terceros y vinculación de cuentas bancarias".

Medio de Pago: seleccionar abono en cuenta.

**NOTA 2:** se debe tener en cuenta que si la devolución de recaudos es para una entidad financiera es necesario definirle desde la "Radicación de la cuenta por pagar de conceptos de pago no presupuestal" el medio de pago "Giro" ya que al definir "Abono en cuenta" en el sistema se configura una operación CUD (Ver http://www.banrep.gov.co/es/cud), por lo tanto el sistema valida el registro de Instrucciones Adicionales de Pago.

Número de cuenta bancaria: mediante el botón de búsqueda seleccionar la cuenta bancaria del beneficiario de la devolución, la cual debe encontrarse en estado activa.

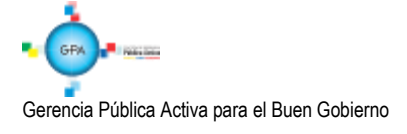

| MINISTERIO DE DEFENSA NACIONAL | GUÍA No. 11                       | Página 12 de 53                  |
|--------------------------------|-----------------------------------|----------------------------------|
| República de Colombia          | Devolución de recaudos e ingresos | Código: 95.1 PF-MDNSGDF-G011-10  |
| Libertod y Orden               | presupuestales                    | Vigente a partir de: 22 MAR 2018 |

## Carpeta Ítem de Afectación:

|              | Datos del Beneficiano     | item de Afectación   | valor l'ôtal |                |               |  |
|--------------|---------------------------|----------------------|--------------|----------------|---------------|--|
| tem de afect | ación de pagos no pres    | upuestales           |              |                |               |  |
| Dependenc    | ia de afectación de pag   | os no presupuestales | 000-GEST     | ION GENERAL    |               |  |
| Mecanismo    | multimoneda               |                      |              |                |               |  |
| Posiciones   | de catálogo de pagos r    | o presupuestales *   |              |                |               |  |
| Creación d   | le los items de afectació | ón de pagos no presu | puestales    |                |               |  |
| Posi         | ción de pago no presup    | uestal               |              | Valor en Pesos |               |  |
| 2-40-01      | 1-03 POR CONSIGNACIO      | ONES                 |              | 111.000,00     |               |  |
| 14.4         | ▶                         | H                    |              |                | Página 1 de 1 |  |
| <            |                           |                      |              |                | >             |  |
|              |                           |                      |              |                |               |  |
|              |                           |                      |              |                |               |  |

Posiciones de catálogo de pagos no presupuestales: seleccionar el ítem 2-40-01-03 "Por consignaciones erradas", en caso de que el recurso deba ser girado a otra Unidad, o si por el contrario la devolución es producto de un valor recaudado que no pertenece a la Unidad Ejecutora se debe seleccionar el código no presupuestal 2-40-01-01 "Por consignaciones en exceso". Una vez seleccionado se debe digitar el valor a devolver en el campo Valor en Pesos.

## Carpeta Valor Total:

| Valor total           |         |      |  |  |
|-----------------------|---------|------|--|--|
| Tasa ronrosontativa   |         |      |  |  |
| Tipo de moneda        | COP Pe  | SOS  |  |  |
| Valor tasa representa | tiva    |      |  |  |
| Valor en tipo de mone | eda     |      |  |  |
| Valor total en pesos  | 111.000 | ),00 |  |  |

El sistema presenta el valor total, no se efectúa ninguna acción sobre esta carpeta.

Dar clic en el botón "Guardar", con lo cual el sistema muestra el mensaje de radicación del documento de cuentas por pagar de conceptos de pago no presupuestales y el consecutivo correspondiente; de igual manera con la generación de este documento se disminuye el saldo por imputar del Recaudo por clasificar.

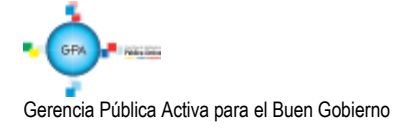

## 2.2.2.2 Constitución Acreedor Vario.

Una vez radicada la cuenta por pagar, el **PERFIL:** Gestión Contable debe constituir el Acreedor a través de la **RUTA:** PAG / Pagos No Presupuestales / Constitución de Acreedor / Conceptos de Pagos no Presupuestales.

Se muestra la siguiente pantalla con los siguientes campos:

Fecha de registro: el sistema muestra por defecto la fecha actual.

**Documentos de cuenta por pagar:** a través del botón de busqueda seleccionar la radicación de la cuenta por pagar no presupuestal registrada en el punto anterior; con lo cual el sistema carga toda la información del documento seleccionado así:

#### Carpeta Cuenta por Pagar

| Crear "constitución de acreedores por conceptos de pago no presupuestal " con marca de "deducción" y valor "no" en la marca |       |
|----------------------------------------------------------------------------------------------------|-------|
| Fecha de registro 2017-11-09                                                                                                |       |
| Documentos de cuenta por pagar *                                                                                            |       |
| Cuenta por Pagar Tipo de Beneficiario Items de Afectación Valor Total                                                       |       |
| Cuenta por Pagar                                                                                                    |       |
| Sel. Fecha de Registro Múmero de Documento Estado Beneficiario                                                              |       |
| < <no t<="" td=""><td></td></no>                                                                                            |       |
|                                                                                                    |       |
|                                                                                                    |       |
| Eliminar                                                                                                    |       |
| Datos Administrativos Guardar Cano                                                                                          | :elar |

Se muestra la información general del documento "Cuenta por pagar" (Fecha de Registro, Número de documento, Estado, etc).

#### Carpeta tipo de Beneficiario:

Se muestra la información definida en la radicación de la cuenta por pagar, datos del tercero beneficiario, medio de pago y la cuenta bancaria.

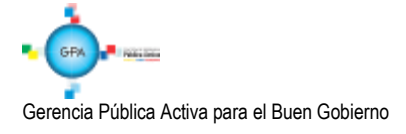

| MINISTERIO DE DEFENSA NACIONAL | GUÍA No. 11                       | Página 14 de 53                  |
|--------------------------------|-----------------------------------|----------------------------------|
| República de Colombia          | Devolución de recaudos e ingresos | Código: 95.1 PF-MDNSGDF-G011-10  |
| Libertral y Oxfan              | presupuestales                    | Vigente a partir de: 22 MAR 2018 |

## Carpeta Items de afectación:

| tome do afor                          | ntanion do nados no nros       | ei ini ioetaloe |                                     |                |                          |
|---------------------------------------|--------------------------------|-----------------|-------------------------------------|----------------|--------------------------|
| Item de Af                            | ectación de<br>Presunuestales  | Supuestates     | Valor en Pesos                      | Valor en Pesos |                          |
| 2-40-01-03                            | POR CONSIGNACIONES             | ERRADAS         | 111.000,00                          | 0              |                          |
| 4 4 ₿                                 | ► ►                            |                 | L                                   |                |                          |
| <                                     |                                |                 |                                     |                | >                        |
| )educciones                           | ertación de                    |                 |                                     |                |                          |
| Deducciones<br>Item de Af<br>Pagos no | ectación de<br>Presupuestales  | T               |                                     | Valor en Pesos |                          |
| Item de Af<br>Pagos no                | iectación de<br>Presupuestales | T               | Fercero                             | Valor en Pesos | Página 1 de 1            |
| Item de At<br>Pagos no                | ectación de<br>Presupuestales  | T               | Fercero<br>lo contiene registros >> | Valor en Pesos | Página 1 de 1<br>Tercero |

Items de afectación de pagos no presupuestales: digitar el valor de la devolución en el campo Valor en pesos.

## **Carpeta Valor Total**

| 20 pocumentos de cuenta por pagar *   | 517                   | -          |  |  |
|---------------------------------------|-----------------------|------------|--|--|
| Cuenta por Pagar Tipo de Beneficiario | Items de Afectación V | alor Total |  |  |
| Valor Total                           |                       |            |  |  |
| Tipo de tasa de cambio                |                       |            |  |  |
| Tipo de moneda                        | Pesos                 |            |  |  |
| Valor tasa de cambio                  |                       |            |  |  |
| Valor bruto en tipo de moneda         |                       |            |  |  |
| Valor bruto en pesos                  | 111.000,00            |            |  |  |
| Valor deducciones en pesos            | 0,00                  |            |  |  |
| Valor neto en pesos                   | 111.000,00            |            |  |  |
| Valor neto en tipo de moneda          |                       |            |  |  |
|                                       |                       |            |  |  |

El sistema presenta el valor total, sobre esta carpeta no se efectúa ninguna acción.

Se deben diligenciar los Datos Administrativos.

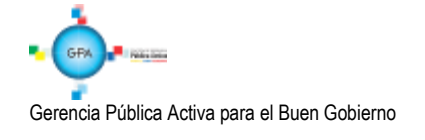

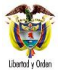

Dar clic en el botón "Aceptar" y "Guardar" con lo que el sistema deja en estado "Generado" el Acreedor y le asigna un número consecutivo.

## **Registro Contable**

Registro contable automático con la constitución del acreedor (Transacción PAG011)

| CÓDIGOS   | CUENTAS                         | DEBITO | CRÉDITO |
|-----------|---------------------------------|--------|---------|
| 240720001 | Recaudos por clasificar         | XXX    |         |
| 249040001 | Saldos a favor de beneficiarios |        | XXX     |

## 2.2.2.3 Generación Orden de Pago No Presupuestal

Por la **RUTA:** PAG / Pagos No Presupuestales / Ordenes de Pago no presupuestal / Crear Orden de Pago no Presupuestal, el **PERFIL:** Pagador Central o Regional ingresa a la transacción, el sistema presenta la siguiente pantalla:

| $\checkmark$     |
|------------------|
|                  |
|                  |
| Aceptar Cancelar |
|                  |

Fecha de registro: el sistema presenta la fecha en la cual se está efectuando la transacción.

**Tipo de documento origen:** seleccionar "Documento de constitución de acreedor" y dar clic sobre el botón "Aceptar", con lo cual el sistema presenta la siguiente pantalla:

| Crear Orden de Pago de Conceptos de Pago N | No Presupuestales |         |
|--------------------------------------------|-------------------|---------|
| Fecha de registro: 2017-11-09              |                   |         |
|                                            |                   |         |
| Datos Administrativos                      | _ c               | ancelar |

El sistema permite crear una Orden de Pago no Presupuestal a partir de uno o mas documentos de Acreedor que estén constituidos con el mismo tercero y medio de pago, de requerir vincular varios documentos de consitución de acreedor, dar clic en el campo "Mas de un documento"; de lo contrario, dar clic en el botón de búsqueda "Documento de constitución de Acreedor" y seleccionar el Acreedor.

Una vez el sistema reconoce el consecutivo del documento "Acreedor" se habilitan los siguientes campos:

Fecha límite de pago: seleccionar la fecha en que se va a efectuar el pago. Carpeta Beneficiario

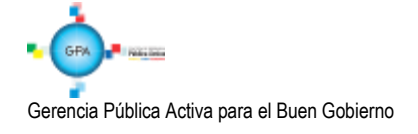

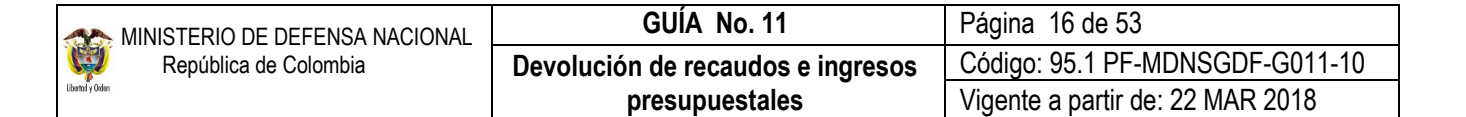

Se muestra la información definida en la radicación de la cuenta por pagar; datos del tercero beneficiario, medio de pago y la cuenta bancaria.

| ear Orden de Pago de Conceptos de Pag  | go No Presupuestales                                              |
|----------------------------------------|-------------------------------------------------------------------|
| echa de registro: 2017-11-09           |                                                                   |
| Más de un documento                    |                                                                   |
| Documento de constitución de acreedor  |                                                                   |
| dentificación de 15-01-01-000 (        | Unidad Ejecutora Prueba 577-Administración Central-Administración |
| agaduría Central                       |                                                                   |
| ipo de moneda * COP Pesos              |                                                                   |
| ipo de cuenta por pagar 22 - Pago no F |                                                                   |
| echa limite de pago *                  |                                                                   |
| Beneficiario Documento Acreedor Ite    | ems de Afectación Valor Total                                     |
| Beneficiario                           |                                                                   |
| Tipo de beneficiario Beneficiario fin  | al                                                                |
| Medios de pagos * Abono en cu          |                                                                   |
| niculos de pagos                       | GINA +                                                            |
| Beneficiario                           |                                                                   |
| Número interno tercero beneficiario    | o <u>8247309</u>                                                  |
| Tipo de identificación                 | NIT                                                               |
| Número de identificación               | 14001 - 8                                                         |
| Naturaleza jurídica                    | Persona Jurídica Nacional                                         |
| Nombre o razon social                  | Tercero Jurídico Prueba 14001                                     |
|                                        |                                                                   |
| Beneficiario del Pago                  |                                                                   |
| Número interno tercero beneficiario    | 0 de para 8247309                                                 |
| Tipo do identificación                 |                                                                   |
| Númoro do identificación               | 14004 0                                                           |
| Naturaloza jurídica                    | Persona Jurídica Nacional                                         |
| Naturaleza jurituta                    | Tercero Jurídico Prueba 14001                                     |
| NOTIDIE O TAZOTI SOCIAL                |                                                                   |
| Cuenta Bancaria                        |                                                                   |
| Número de cuenta bancaria              | 13305542806                                                       |
| Tipo de cuenta                         | Corriente                                                         |
| Nombre de cuenta                       | Cuenta 45869                                                      |
| Tipo de moneda                         | COP Pesos                                                         |
| Número de identificación de entida     | ad financiera 172 - 8                                             |
| Nombre entidad financiera              | BANCO PRUEBA 172                                                  |
| Sucursal de entidad financiera         |                                                                   |
|                                        |                                                                   |
|                                        |                                                                   |
| Dates Administrativos                  | Limpian Quardan Capealan                                          |
| Datos Administrativos                  |                                                                   |

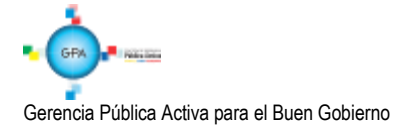

.

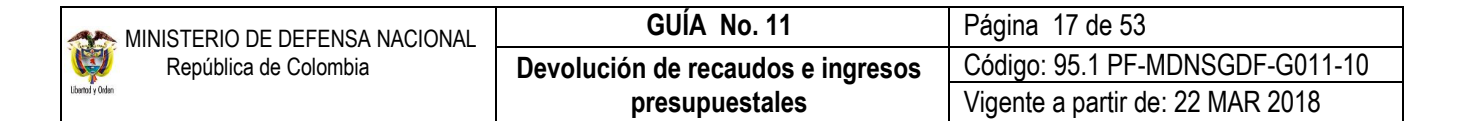

#### Carpeta Documento Acreedor:

| ocumento de constit                                                                        | iento<br>ución de acreedor                                                                                                    |                 |
|--------------------------------------------------------------------------------------------|----------------------------------------------------------------------------------------------------|-----------------|
| entificación de<br>agaduría                                                                | 15-01-01-000 Unidad Ejecutora Prueba 577-Administración Central-Administración<br>Central                                                                                             |                 |
| po de moneda *                                                                             | COP Pesos                                                                                                    |                 |
| po de cuenta por pa                                                                        | gar 22 - Pago no Presupuestal                                                                                                    |                 |
| echa límite de pago <sup>s</sup><br>Beneficiario Docur                                     | ento Acreedor Items de Afectación Valor Total                                                                                                    |                 |
| echa límite de pago<br>Beneficiario Docur<br>Documento acreedo<br>Sel. Número              |                                                                                                    | Tipo d          |
| echa límite de pago<br>Beneficiario Docur<br>Documento acreede<br>Sel. Número              | tento Acreedor Items de Afectación Valor Total<br>or<br>de Documento IdentificaciónFecha de Registro Beneficiario<br><u>92517</u> 154004325292017-11-09 Tercero Jurídico Prueba 14001 | Tipo d<br>COP P |
| Beneficiario Docur<br>Documento acreedo<br>Sel. Número                                     |                                                                                                    | Tipo d<br>COP P |
| echa límite de pago<br>Beneficiario Docur<br>Documento acreede<br>Sel. Número<br>I 4 4<br> |                                                                                                    | Tipo d<br>COP P |

Se muestran el o los documentos de Acreedor selecionado(s).

Valor a ingresar: digitar el valor de la devolución.

Se deben diligenciar los Datos Administrativos.

Dar clic en el botón "Guardar" con lo cual el sistema muestra el mensaje de creación del documento y el número consecutivo con el que quedó guardado.

#### 2.2.2.4 Autorización Orden de Pago

**PERFIL:** Pagador Central o Regional, a través de la **RUTA:** PAG / Administrar Ordenes de Pago / Autorizar. Se somete la Orden de Pago a una serie de validaciones. En esta transacción se debe seleccionar la opción "Orden de Pago no Presupuestal" para el filtro "Tipo de Orden de Pago", con el objetivo de actualizar el estado de la Orden de Pago de "Generada" a "Pendiente de Autorización".

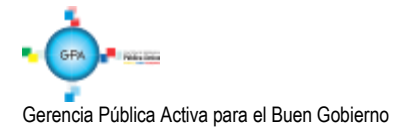

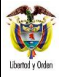

| Fecha de Registro | 2017-11-09        |                      |                                        |
|-------------------|-------------------|----------------------|----------------------------------------|
| Ordenes de Pago * |                   |                      |                                        |
| Orden de pago     | Fecha de Registro | Fecha Limite de Pago | Nombre o Razón Social del Beneficiario |
| 311492217         | 2017-11-09        | 2017-11-09           | Tercero Juridico Prueba 14001          |
|                   | ► ►I              |                      |                                        |
| <                 |                   |                      | >                                      |
|                   |                   |                      |                                        |
|                   |                   | Aprobar              | Avance Procesamiento Cancelar          |

**Ordenes de pago:** mediante el botón de búsqueda seleccionar la orden de pago creada en el paso anterior, y dar clic en el botón "Aprobar", con lo cual el sistema muestra un mensaje de lanzamiento del proceso de autorización. Transcurridos cinco minutos se debe consultar mediante el botón "Avance de procesamiento", que la misma se encuentre en estado Pendiente de Autorización.

## 2.2.2.5 Autorización Orden de Pago Pendiente de Autorización

Teniendo en cuenta que el pago a efectuar obedece a una devolución; se requiere de una segunda verificación en la entidad. Para ello es necesario que el **PERFIL:** Autorizador Endoso, a través de la **RUTA:** PAG / Administrar Ordenes de Pago / Autorizar Orden de Pago pendiente de autorización, seleccione la Orden de Pago procesada anteriormente, utilizando como filtro **Tipo de Orden de Pago:** "Orden de Pago No Presupuestal" y dar clic en el botón buscar.

El sistema presenta la siguiente pantalla:

| Autorizar Orden de Pago en                   | estado pendien | te de autorización                                                                     |           |         |          |
|----------------------------------------------|----------------|----------------------------------------------------------------------------------------|-----------|---------|----------|
| Fecha del sistema<br>Seleccionar operación * | 2017-11-09     | bar 💿 Aprobar                                                                          |           |         |          |
| Orden de pagos *                             |                |                                                                                        |           |         |          |
| de Pago Fecha<br>311492217 2017-             | a de Registro  | Nombre o Razon Social del Beneticiano <u>14001 - 8 - Tercero Jurídico Prueba 14001</u> | COP Pesos | 0,00    |          |
| <                                            |                |                                                                                        |           |         | >        |
| Datos Administrativos                        | ]              |                                                                                        |           | Guardar | Cancelar |

Fecha de Registro: el sistema trae la fecha en la cual se está adelantando la transacción.

Seleccionar operación: dar clic en la opción Aprobar.

**Orden de pago:** seleccionar la orden de pago que se requiere autorizar. Al dar clic en el botón "Guardar" el sistema presenta un mensaje indicando que el estado de la orden de pago se modificó con éxito.

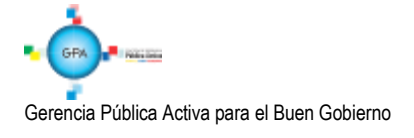

| MINISTERIO DE DEFENSA NACIONAL | GUÍA No. 11                       | Página 19 de 53                  |
|--------------------------------|-----------------------------------|----------------------------------|
| República de Colombia          | Devolución de recaudos e ingresos | Código: 95.1 PF-MDNSGDF-G011-10  |
| Libertol y Orden               | presupuestales                    | Vigente a partir de: 22 MAR 2018 |

## 2.2.2.6 Generación Orden Bancaria:

Debido a que los recursos se encuentran en la pagaduría de la Subunidad Ejecutora la orden bancaria y su pago se deben registrar desde la misma Posición del Catálogo Institucional (PCI). Así mismo se debe realizar el procedimiento en el aplicativo SIIF en la misma fecha en que el tesorero realice el giro correspondiente a la devolución física de los recursos. Se recuerda que la DGCPTN no realizará devoluciones desde la libreta de la Entidad, éstas deben hacerse con los recursos recaudados y que no han sido girados a la Cuenta Única Nacional.

RUTA: PAG / Orden Bancaria / Abono en cuenta. PERFIL: Pagador Central o Regional.

El sistema presenta la siguiente pantalla:

| Ordenes Bancarias para Medio de I                                                                                                    | Pago Abono de Cuenta                                                                   |
|----------------------------------------------------------------------------------------------------|----------------------------------------------------------------------------------------|
| Fecha de registro                                                                                                    | 2017-11-09                                                                             |
| Tesorería                                                                                                    | 15-01-01-000-Unidad Ejecutora Prueba 577-Administración Central-Administración Central |
| Medio de pago                                                                                                    | Abono en cuenta                                                                        |
| Tipo de moneda *                                                                                                    |                                                                                        |
| Fecha de pago *                                                                                                    |                                                                                        |
| Esquema de banco agente *                                                                                                    |                                                                                        |
|                                                                                                    | Aceptar Limpiar                                                                        |
| Esquema de Banco Agente Detalles                                                                                                    | Ordenes de Pago                                                                        |
| Esquema de Banco Agente De<br>Tipo de cuenta<br>Numero de cuenta<br>Tipo de moneda de la cuenta<br>Estructura vigente de archivo<br>Criterio de generación de<br>archivos<br>Situación de fondos<br>Fuente de financiación | a<br>o                                                                                 |
| Datos Administrativos                                                                                                    | Guardar Cancelar                                                                       |

Fecha de Registro: el sistema presenta automáticamente la fecha en la cual se está adelantando la gestión.

Tesorería: el sistema muestra automáticamente la tesorería que va a efectuar el pago.

**Medio de Pago:** teniendo en cuenta que la transacción por la que se ha ingresado es "Generar Orden Bancaria con medio de pago Abono en Cuenta"; el sistema muestra el medio de pago "Abono en cuenta".

Tipo de moneda: seleccionar pesos.

**Fecha de Pago:** seleccionar la fecha en la cual se va a realizar la devolución. Esta fecha debe ser menor o igual a la fecha límite de pago definida en la Orden de Pago.

Esquema de banco agente: seleccionar la cuenta bancaria de tesorería de la cual van a salir los recursos a devolver.

Dar clic en el botón "Aceptar". El sistema presenta la información de la cuenta bancaria seleccionada y habilite la carpeta Órdenes de Pago.

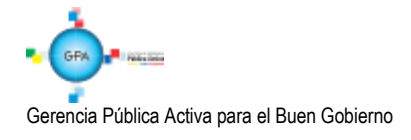

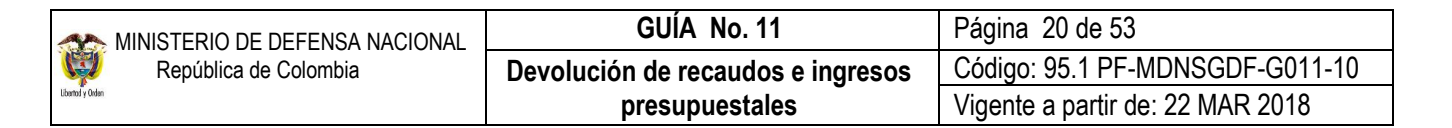

| Ordenes Bancarias para Medio de I | Pago Abono  | de Cuenta                   |                           |                             |          |
|-----------------------------------|-------------|-----------------------------|---------------------------|-----------------------------|----------|
| Fecha de registro                 | 2017-11-09  |                             |                           |                             |          |
| Tesorería                         | 15-01-01-00 | IO-I Inidad Eiecutora Prueh | a 577-Administración Cer  | ntral-Administración Centra | al       |
| Media de nario                    | Abono on ci | ionta                       | a or r-Auministration dei |                             |          |
| medio de pago                     | Pages       | Jenita                      |                           |                             |          |
| Tipo de moneda *                  | resus       |                             |                           |                             |          |
| Fecha de pago *                   | 2017-11-09  | ~                           |                           |                             |          |
| Esquema de banco agente *         | 411 Fondo   | s Internos                  |                           |                             |          |
|                                   |             |                             |                           |                             |          |
|                                   |             |                             |                           | Aceptar                     | Limpiar  |
| Esquema de Banco Agente Detalles  | Ordenes d   | e Pago                      |                           |                             |          |
| Documentos orden de pago          |             |                             |                           |                             |          |
|                                   |             |                             |                           |                             |          |
| Ordenes de pago                   |             |                             |                           |                             |          |
| Númoro do lo                      |             |                             |                           | Tasa da la Manada           | Tino     |
| Orden de Pago Fecha de            | Generación  | Fecha Limite de Pago        | Tipo de Moneda            | Base de Compra              | Orde     |
| <u>311492217</u> 2017-11-0        | 9           | 2017-11-09                  | COP Pesos                 |                             | Orde     |
|                                   | ► ►I        |                             |                           |                             |          |
| <                                 |             |                             |                           |                             | >        |
| Valor total on nosos              | 111.000     |                             |                           |                             |          |
| valor total en pesos              | 111.000,    |                             |                           |                             |          |
|                                   |             |                             |                           |                             |          |
| Datos Administrativos             |             |                             |                           | Guardar                     | Cancelar |
|                                   |             |                             |                           |                             |          |

En el botón de búsqueda seleccionar la o las Orden de Pago y "Guardar", el sistema muestra el mensaje de creación de la Orden Bancaria e indica el número consecutivo asignado.

#### 2.2.2.7 Pago Orden Bancaria

**RUTA:** PAG/ Orden Bancaria/ Pago de Orden Bancaria Medio de Pago Abono en cuenta. **PERFIL:** Pagador Central o Regional.

| rdene | s Bancarias *                  |                        |                  |                   |                                                 |                                        |             |
|-------|--------------------------------|------------------------|------------------|-------------------|-------------------------------------------------|----------------------------------------|-------------|
| Sel.  | Numero de la<br>Orden Bancaria | Fecha de<br>Generación | Fecha de<br>Pago | Tipo de<br>Moneda | Valor Total Orden<br>Bancaria en<br>Tipo Moneda | Valor Total Orden<br>Bancaria en Pesos | Estado      |
|       | 23117                          | 2017-11-09             | 2017-11-09       | Pesos             | 0,00                                            | 111.000,00                             | Generada    |
| 14 4  |                                |                        |                  |                   |                                                 |                                        | Página 1 de |

Fecha de Sistema: el sistema muestra la fecha del día en que se está adelantando la transacción.

Ordenes Bancarias: seleccionar la orden bancaria objeto de pago.

Seleccionar la Orden de Bancaria a pagar y dar clic en el botón "Guardar".

#### **Registro Contable**

Registro contable automático con la Orden de pago no presupuestal, siempre y cuando la Orden Bancaria se encuentre en estado "Pagada" (Transacción PAG049)

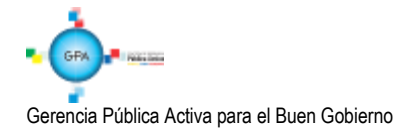

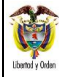

| CÓDIGOS   | CUENTAS                         | DEBITO | CRÉDITO |
|-----------|---------------------------------|--------|---------|
| 249040001 | Saldos a favor de beneficiarios | XXX    |         |
| 111005XXX | Cuenta corriente                |        | XXX     |

## 2.3 Devoluciones de ingresos presupuestales

Cuando se ha efectuado la clasificación de un ingreso en cualquier posición del catálogo de ingresos y éste debe ser objeto de devolución a un tercero porque no corresponde a un ingreso o porque alguna disposición así lo determina, se debe constituir un Acreedor Vario en el macro proceso de ingresos, con el fin de efectuar la devolución de dichos recursos previa verificación de la documentación señalada en el numeral 2.1. Documentos soportes, para efectuar devoluciones de la presente guía y la razonabilidad de devolver recursos al tercero.

**NOTA 3:** antes de iniciar el procedimiento de devolución de ingresos en el sistema se debe verificar que el tercero beneficiario y la cuenta bancaria se encuentren creados y en estado "Activa", de lo contrario se debe proceder a la creación de acuerdo a los parámetros establecidos en la Guía Financiera No. 4 "Creación de terceros y vinculación de cuentas".

## 2.3.1 Flujograma devoluciones ingresos presupuestales

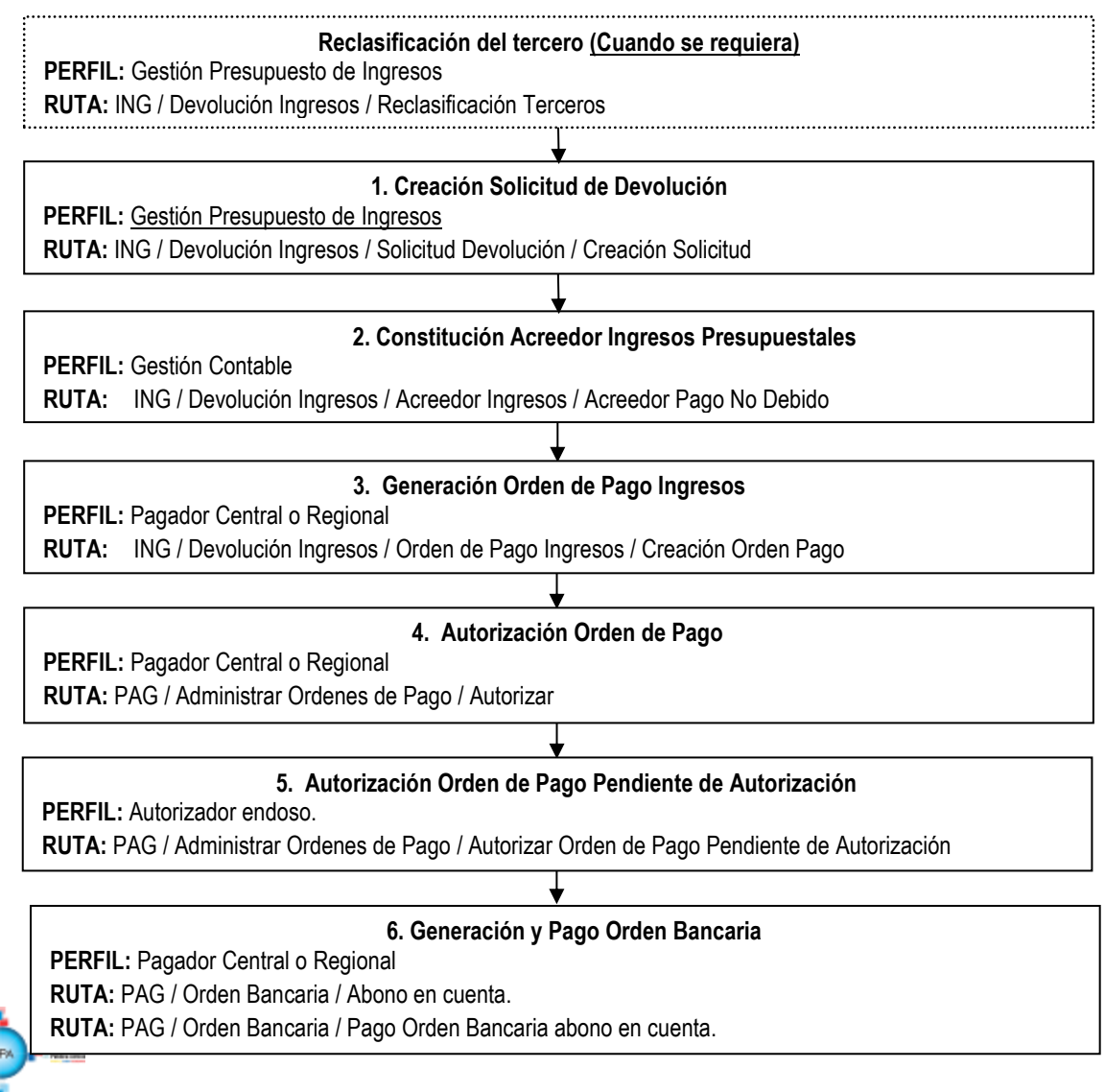

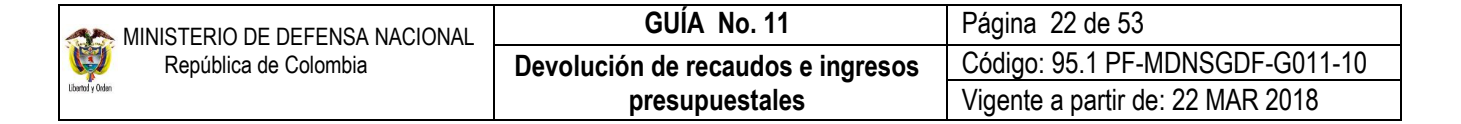

#### 2.3.2 Desarrollo Transaccional

#### 2.3.2.1 Reclasificación de terceros (Cuando se requiera)

Si la clasificación del ingreso se efectuó utilizando un tercero genérico, en primera instancia se debe efectuar la reclasificación del mismo para lo cual se requiere previamente identificar el documento de ingreso.

Al registrar esta transacción se genera un nuevo documento de causación y un nuevo documento de recaudo de ingresos a nombre del tercero que solicitó la devolución de ingreso; sin embargo esta operación no tiene ningún tipo de afectación presupuestal ni contable.

La transacción es la siguiente - RUTA: ING / Devolución de Ingresos / Reclasificación de terceros, PERFIL: Gestión presupuesto de ingresos.

#### Carpeta Documento a Reclasificar:

| Documentos a Reclasificar | Datos Administrativos | Datos Tercero | Valor Total | Items de Afectación de Ingresos |  |
|---------------------------|-----------------------|---------------|-------------|---------------------------------|--|
| Documentos a reclasificar |                       |               |             |                                 |  |
| Documento de recaudo *    | <u>18616</u>          |               |             |                                 |  |
| Documento de causación    | * <u>18616</u>        |               |             |                                 |  |
| Fecha de registro *       | 2016-06-22            | <b>•</b>      |             |                                 |  |
| Año fiscal                | 2016                  |               |             |                                 |  |
| Vigencia fiscal           | Vigencia actual       |               |             |                                 |  |
|                           |                       |               |             |                                 |  |

**Documento de recaudo:** mediante el botón de búsqueda seleccionar y asociar el documento con el cual se efectuó el recaudo con el NIT Genérico.

**Documento de causación:** con el botón de búsqueda el sistema presenta el documento de causación asociado al recaudo efectuado.

**Fecha de registro:** digitar la fecha del día en que se esta adelantando la transacción. El sistema automáticamente presenta el año fiscal y la vigencia fiscal correspondiente.

**Carpeta Datos Administrativos:** esta carpeta se diligencia al hacer clic en el botón de "Datos Administrativos", que se encuentra en la parte inferior izquierda y corresponde a la información contenida en el Oficio de solicitud de la devolución.

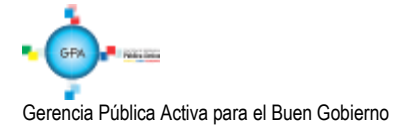

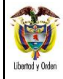

| ocumentos a Reclasificar Dat   | os Administrativos D          | atos Tercero      | Valor Total | Items de Afectación de Ingresos |
|--------------------------------|-------------------------------|-------------------|-------------|---------------------------------|
| Datos administrativos          |                               |                   |             |                                 |
| Tipo de documento soporte      | SOLICITUD                     |                   |             |                                 |
| Número de documento<br>soporte | 01 MDN                        |                   |             |                                 |
| Fecha                          | 2016-06-22                    |                   |             |                                 |
| Notas                          | SOLICITUD DE<br>INGRESOS PAGA | RECLASIFIC        |             | TERCERO POR DEVOLUCIÓN DE       |
| Documentos digitalizados       |                               |                   |             |                                 |
| Url                            |                               | Descr             | pción       |                                 |
|                                |                               | « No contiene reg | istros >>   |                                 |
| I 4 4                          | - > >1                        |                   |             | Página 1 de 1                   |
| <b>▲</b>                       |                               |                   |             | •                               |
|                                |                               |                   |             |                                 |

## **Carpeta Datos Tercero:**

| Datos tercero                    |                                                                           |
|----------------------------------|---------------------------------------------------------------------------|
| Seleccionar tercero *            |                                                                           |
| Número interno de identificación | 7847511                                                                   |
| Tipo de identificación           | Cédula de Ciudadanía                                                      |
| Número de identificación         | <u>52391026</u>                                                           |
| Nombre o razón social            | Apellido 1 202056 Apellido 2 202056, Nombre 1 202056 Otros Nombres 202056 |

Digitar la información correspondente al tercero objeto de la devolución.

## Carpeta Valor Total:

El sistema presenta el valor total en pesos del recaudo efectuado, con el fin de validar que el valor de la devolución solicitado no supere dicha cifra.

#### Carpeta Items de Afectación de Ingresos:

| Documentos a Reclasificar           | Datos Administrativos | Datos Tercero | Valor Total    | Items de Afe | ectación de Ingresos |             |
|-------------------------------------|-----------------------|---------------|----------------|--------------|----------------------|-------------|
| Here and the standard for the large |                       |               |                |              |                      |             |
| Items de aféctación de ing          | resos                 |               |                |              |                      |             |
| Items de afectación de ir           | naresos *             |               |                |              |                      |             |
|                                     | .g                    |               |                |              |                      |             |
| Total pesos colombiano              | IS                    | 0,00          | )              |              |                      |             |
|                                     |                       |               | -              |              |                      |             |
| Dependencias de Afer                | ctación de Ingresos   | Posiciones    | Catálogo de li | naresos      | Fuente de Financi    | iación Situ |
| 000-GESTION GENERAL                 | sacion de ingresos    | 6-0-0-0-14-3  | 0 CERTIFICACIO | NES Y CONST. | 01 Nación            | 02:         |
|                                     |                       |               |                |              |                      |             |
|                                     |                       |               |                |              |                      |             |
| 4                                   |                       |               |                |              |                      | •           |
|                                     |                       |               |                |              |                      |             |
|                                     |                       |               |                |              |                      |             |

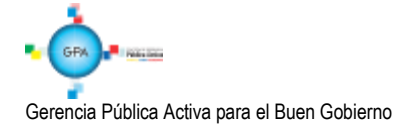

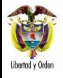

**Ítems de afectación de ingresos:** seleccionar mediante el botón de búsqueda el ítem por el cual se va a efectuar la devolución y utilizando la barra espaciadora, registrar el valor de la reclasificación de tercero haciendo clic en el botón "Editar". Hacer clic en el botón de "Actualizar", con lo cual el sistema automáticamente va efectuando la sumatoria en el campo "Total pesos colombianos".

| Jocumentos a Reclasificar  | Datos Administrativos Datos | s Tercero Valor Total | Items de Afectación | de Ingresos                  |
|----------------------------|-----------------------------|-----------------------|---------------------|------------------------------|
| Items de afectación de ing | resos                       |                       |                     |                              |
| ltems de afectación de i   | ngresos *                   |                       |                     |                              |
| Total pesos colombiano     | s                           | 0,00                  |                     |                              |
| ación Situación de Fon     | dos V                       | alor Pesos Val        | or Reclasificar COP | Acciones                     |
| 02 SSF                     |                             | 500.000,00            | 500.000,00          | <u>Actualizar   Cancelar</u> |
|                            |                             |                       |                     | Página 1 de 1                |
| •                          |                             |                       |                     | Þ                            |
|                            |                             |                       |                     |                              |

Al guardar la transacción el sistema crea un nuevo documento de causación y uno de recaudo a nombre del tercero al cual se le va a efectuar la devolución.

| Documentos a Reclasificar                                                   | Datos Administrativos            | Datos Tercero                           | Valor Total                         | Items de Afectación de Ingresos            |                 |
|-----------------------------------------------------------------------------|----------------------------------|-----------------------------------------|-------------------------------------|--------------------------------------------|-----------------|
| Items de afectación de in<br>Items de afectación de<br>Total pesos colombia | Igresos<br>Mensaje de página web | o<br>con éxito el tipo d                | e documento S                       | IF: Documento de                           |                 |
| Dependencias de Al<br>000-GESTION GENERA                                    | ingresos pr                      | de ingresos presu<br>esupuestales : 187 | puestales : 18/1<br>'16 15-01-01-00 | 6 15-01-01-000 recaudo de<br>0.<br>Aceptar | ión Siti<br>02: |
| Datas Administrativos                                                       |                                  |                                         |                                     | Limpiar Quardar                            | Cance           |

**NOTA 4:** en caso de haber efectuado una reclasificación de terceros errónea, el **PERFIL:** Gestión presupuesto de ingresos debe anular el documento de recaudo generado en dicha transacción mediante la **RUTA:** ING/ recaudo de ingresos / anulación de recaudo.

## 2.3.2.2 Creación Solicitud de Devolución

Con base en la documentación entregada por el interesado o su apoderado indicada en el numeral 2.1 (documentos soportes para efectuar devoluciones), se debe registrar la solicitud de devolución de los dineros en el SIIF Nación, la cual no tiene impacto contable ni presupuestal. Esta transacción la realiza el **PERFIL:** Gestión Presupuesto de Ingresos por la **RUTA:** ING/ Devolución Ingresos/ Solicitud Devolución/ Creación Solicitud.

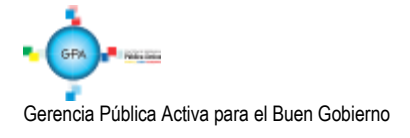

| MINISTERIO DE DEFENSA NACIONAL | GUÍA No. 11                       | Página 25 de 53                  |
|--------------------------------|-----------------------------------|----------------------------------|
| República de Colombia          | Devolución de recaudos e ingresos | Código: 95.1 PF-MDNSGDF-G011-10  |
| Libertol y Orden               | presupuestales                    | Vigente a partir de: 22 MAR 2018 |

## Carpeta Datos Básicos:

|                                              | )                                |                          |             |                    |         |         |        |
|----------------------------------------------|----------------------------------|--------------------------|-------------|--------------------|---------|---------|--------|
| Datos Básicos                                | Datos Administrativ              | os Datos Tercero         | Valor Total | Datos Beneficiario |         |         |        |
| Datos básicos<br>Fecha de rej<br>Causales de | gistro * [<br>e devolución * [ ( | ⊋<br>D2 Pagos de lo no d | ebido 🗸     |                    |         |         |        |
| Datos Admini                                 | strativos                        |                          |             |                    | Limpiar | Guardar | Cancel |

Fecha de registro: digitar la fecha del día.

Causales de Devolución: seleccionar "02 Pagos de lo no debido".

#### Carpeta Datos Administrativos:

| atos Básicos Datos Administrativo | Datos Tercero | Valor Total | Datos Beneficiario |  |   |
|-----------------------------------|---------------|-------------|--------------------|--|---|
| Datos administrativos             |               |             |                    |  |   |
| Tipo de documento soporte         | OFICIO        |             |                    |  |   |
| Número de documento soporte       | 654987        |             |                    |  |   |
| Fecha                             | 2017-11-09    |             |                    |  |   |
| Notas                             |               |             |                    |  |   |
| Documentos digitalizados          |               |             |                    |  |   |
|                                   |               |             |                    |  |   |
| ×                                 |               |             |                    |  | 1 |
|                                   |               |             |                    |  |   |

Esta carpeta se diligencia haciendo clic en el botón de "Datos Administrativos", la información registrada se presenta en la pantalla principal una vez se acepte la información registrada como soporte de la solicitud de Devolución. Es importante incluir en el campo de las notas una descripción detallada que respalde la devolución.

**NOTA 5**: la fecha de registro ingresada en los datos administrativos debe corresponder a la fecha del documento que soporta el registro.

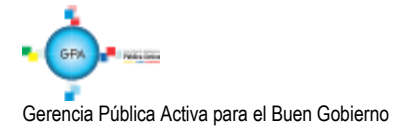

| MINISTERIO DE DEFENSA NACIONAL | GUÍA No. 11                       | Página 26 de 53                  |
|--------------------------------|-----------------------------------|----------------------------------|
| República de Colombia          | Devolución de recaudos e ingresos | Código: 95.1 PF-MDNSGDF-G011-10  |
| Libertod y Orden               | presupuestales                    | Vigente a partir de: 22 MAR 2018 |

## Carpeta Datos Tercero:

| ar Documento  | de Solicitud de Devolu | cion de Ingresos | Presupuestale | S                  |         |         |         |
|---------------|------------------------|------------------|---------------|--------------------|---------|---------|---------|
| Datos Básicos | Datos Administrativos  | Datos Tercero    | Valor Total   | Datos Beneficiario |         |         |         |
| Datos tercero | )                      |                  |               |                    |         |         |         |
| Seleccionar   | tercero *              |                  |               |                    |         |         |         |
| Número inte   | erno de identificación |                  |               |                    |         |         |         |
| Tipo de ider  | tificación             |                  |               |                    |         |         |         |
| Número de     | identificación         |                  |               |                    |         |         |         |
| Nombre o ra   | azón social            |                  |               |                    |         |         |         |
| L             |                        |                  |               |                    |         |         |         |
|               |                        |                  |               |                    |         |         |         |
| Datos Admini  | strativos              |                  |               |                    | Limpiar | Guardar | Cancela |

**Seleccionar tercero:** con el botón de búsqueda, se efectúa la selección y vinculación de la persona natural o jurídica, Consorcio o Unión temporal a la cual se le van a devolver los recursos.

**NOTA 6**: es importante aclarar que para poder realizar una devolución de ingresos, se requiere la existencia de un documento de causación y de recaudo de ingresos en estado Generado a nombre del mismo tercero al cual se le está registrando la solicitud de devolución.

## Carpeta Valor Total:

| Datos Básicos                              | Datos Administrativos | Datos Tercero | Valor Total | Datos Beneficiario |         |         |          |
|--------------------------------------------|-----------------------|---------------|-------------|--------------------|---------|---------|----------|
| Valor total<br>Mecanismo<br>Valor total er | multimoneda           | Mecanismo M   | ultimoneda  |                    |         |         |          |
| Datos Adminis                              | strativos             |               |             |                    | Limpiar | Guardar | Cancelar |

## Mecanismo multimoneda: no Aplica.

Valor total en pesos: registrar el valor que se solicita devolver.

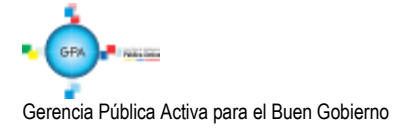

| MINISTERIO DE DEFENSA NACIONAL | GUÍA No. 11                       | Página 27 de 53                  |
|--------------------------------|-----------------------------------|----------------------------------|
| República de Colombia          | Devolución de recaudos e ingresos | Código: 95.1 PF-MDNSGDF-G011-10  |
| Libertod y Orden               | presupuestales                    | Vigente a partir de: 22 MAR 2018 |

## Carpeta Datos Beneficiario:

| Crear Documento | de Solicitud de Devolu | cion de Ingresos Presupuestales              |
|-----------------|------------------------|----------------------------------------------|
| Datos Básicos   | Datos Administrativos  | Datos Tercero Valor Total Datos Beneficiario |
| Datos benefic   | ciario                 |                                              |
| Medio de pa     | go * A                 | C Abono en cuenta V                          |
| Datos Adminis   | strativos              | Limpiar Guardar Cancelar                     |

Tipos de beneficiario: seleccionar Beneficiario Final.

**Medio de Pago:** seleccionar Abono en cuenta. Esto implica que si el tercero fue creado como un tercero ligero se debe incluir la cuenta bancaria a la cual se le van a consignar los recursos. Ver Guía Nº 4 "Creación Tercero y Vinculación Cuentas Bancarias".

Al guardar el sistema genera un mensaje de creación del documento de solicitud de ingresos presupuestales e indica el número consecutivo con el que queda identificado en el sistema.

## 2.3.2.3 Constitución Acreedor Ingresos Presupuestales

A partir de la solicitud de devolución, se constituye el documento Acreedor de Ingresos, a través del **PERFIL**: Gestión Contable, por la **RUTA**: ING / Devolución Ingresos / Acreedor Ingresos / Acreedor Pago No Debido. El sistema presenta la siguiente pantalla:

## Carpeta Datos Básicos:

| Crear Documento | Crear Documento de Acreedor de Ingresos Presupuestales - Pagos de lo No Debido |                   |                        |            |                     |              |          |  |
|-----------------|--------------------------------------------------------------------------------|-------------------|------------------------|------------|---------------------|--------------|----------|--|
| Datos Básicos   | Datos Administrativos                                                          | Datos Tercero     | Datos del Beneficiario | ltems de l | Afectación de Ingre | sos Deduccio | nes 《 »  |  |
| Datos básicos   | 6                                                                              |                   |                        |            |                     |              |          |  |
| Documento       | de solicitud de devoluci                                                       | ón de ingresos pr | esupuestales *         |            |                     |              |          |  |
| Documento       | Documentos de recaudo de ingresos presupuestales *                             |                   |                        |            |                     |              |          |  |
| Documento       | s de causación de ingre                                                        | sos presupuestale | es                     |            |                     |              |          |  |
| Fecha de re     | egistro *                                                                      |                   |                        |            | B                   |              |          |  |
| Año fiscal      |                                                                                |                   |                        |            |                     |              |          |  |
|                 |                                                                                |                   |                        |            |                     |              |          |  |
| Datos Admini    | strativos                                                                      |                   |                        |            | Limpiar             | Guardar      | Cancelar |  |

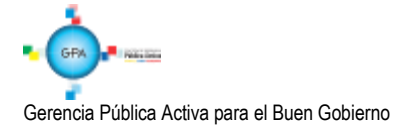

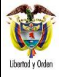

| GUÍA No. 11                       | Página 28 de 53                  |
|-----------------------------------|----------------------------------|
| Devolución de recaudos e ingresos | Código: 95.1 PF-MDNSGDF-G011-10  |
| presupuestales                    | Vigente a partir de: 22 MAR 2018 |

**Documento de solicitud de devolución de ingresos presupuestales:** con el botón de búsqueda seleccionar el número generado por el sistema en la transacción anterior.

**Documentos de recaudo de ingresos presupuestales:** buscar y vincular el consecutivo con el cual quedó registrado el recaudo de ingresos.

**Documento de causación de ingresos presupuestales:** el sistema vincula automáticamente el documento con el que quedó registrada la causación.

Fecha de registro: seleccionar la fecha de registro del Acreedor. La fecha de registro debe corresponder a un periodo contable y presupuestal abierto y debe ser consecuente con la fecha de registro de los documentos anteriormente seleccionados.

Año Fiscal: dependiendo de la fecha registrada, el sistema muestra el año fiscal correspondiente a la vigencia.

#### Carpeta Datos Administrativos:

|                             | Datos Tercero | Datos del Beneficiario     | Items de Afectación de Ingresos | Deducciones   |
|-----------------------------|---------------|----------------------------|---------------------------------|---------------|
| atos administrativos        |               |                            |                                 |               |
| ïpo de documento soporte    | ACTA          |                            |                                 |               |
| lúmero de documento soporte | 123           |                            |                                 |               |
| echa                        | 2017-11-09    |                            |                                 |               |
| lotas                       |               |                            |                                 |               |
| Documentos digitalizados    |               |                            |                                 |               |
| Url                         |               | Descripción                |                                 |               |
|                             | •             | << No contiene registros > | >                               |               |
|                             | ► ►I          |                            |                                 | Página 1 de 1 |
| <                           |               |                            |                                 | >             |
|                             |               |                            |                                 |               |

La información que presenta esta carpeta se diligencia al hacer clic en el botón "Datos Administrativos" y en ella se deben diligenciar los datos que soportan la constitución del Acreedor de Ingresos. Es importante recordar que la fecha de registro ingresada en los datos administrativos debe corresponder a la fecha del documento que soporta la constitución del acreedor.

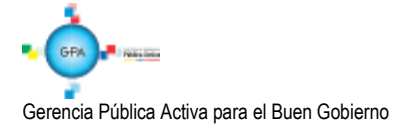

| MINISTERIO DE DEFENSA NACIONAL | GUÍA No. 11                       | Página 29 de 53                  |
|--------------------------------|-----------------------------------|----------------------------------|
| República de Colombia          | Devolución de recaudos e ingresos | Código: 95.1 PF-MDNSGDF-G011-10  |
| Libertod y Olden               | presupuestales                    | Vigente a partir de: 22 MAR 2018 |

## **Carpeta Datos Tercero:**

| atos Básicos Datos Administrativos | Datos Tercero      | Datos del Beneficiario | Items de Afectación de Ingresos | Deducciones | <b>«</b> |
|------------------------------------|--------------------|------------------------|---------------------------------|-------------|----------|
| Datos tercero                      |                    |                        |                                 |             |          |
| Número interno de identificación   | 136120             |                        |                                 |             |          |
| Tipo de identificación             | Cédula de Ci       | udadanía               |                                 |             |          |
| Número de identificación           | <u> 19461513 -</u> | 3                      |                                 |             |          |
| Nombre o razón social              |                    |                        |                                 |             |          |
|                                    | 1                  |                        |                                 |             |          |

El sistema presenta automáticamente los datos del tercero al cual se le va a efectuar la devolución.

## Carpeta Datos del Beneficiario:

| ear Documento de Acreedor de Ingresos Presupuestales - Pagos de lo No Debido |                       |                   |                        |                                 |                  |  |
|------------------------------------------------------------------------------|-----------------------|-------------------|------------------------|---------------------------------|------------------|--|
| Datos Básicos                                                                | Datos Administrativos | Datos Tercero     | Datos del Beneficiario | Items de Afectación de Ingresos | Deducciones « »  |  |
| Datos benefic                                                                | iario                 |                   |                        |                                 |                  |  |
| Tipos de ber                                                                 | neficiario Be         | eneficiario final |                        | oor Compensación                |                  |  |
| Medio de pa                                                                  |                       | C Abono en cue    | nta 🗸                  |                                 |                  |  |
|                                                                              |                       |                   |                        |                                 |                  |  |
| Cuenta bar                                                                   | icaria                |                   |                        |                                 |                  |  |
| Seleccion                                                                    |                       |                   |                        |                                 |                  |  |
| Tipo de m                                                                    | loneda                | COP Pesos         |                        |                                 |                  |  |
| l ipo de ci                                                                  | uenta                 | Ahorro            |                        |                                 |                  |  |
| Número d                                                                     | le la cuenta          | 142779438         |                        |                                 |                  |  |
| Nombre d                                                                     | le la cuenta          | Cuenta 89410      | )                      |                                 |                  |  |
| Tercero io                                                                   | dentificación         | <u>860003020</u>  |                        |                                 |                  |  |
| Nombre o                                                                     | razón social          | BANCO PRU         | EBA 177                |                                 |                  |  |
|                                                                              |                       |                   |                        |                                 |                  |  |
| Datos Adminis                                                                | strativos             |                   |                        | Limpiar                         | Guardar Cancelar |  |

Tipos de Beneficiario: seleccionar Beneficiario Final.

Medio de Pago: seleccionar Abono en Cuenta.

Cuenta bancaria: seleccionar la cuenta bancaria del beneficiario del pago mediante el botón de búsqueda, la cual debe encontrarse en estado "activa".

## Carpeta Ítems de Afectación de Ingresos:

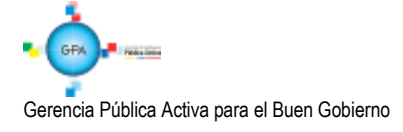

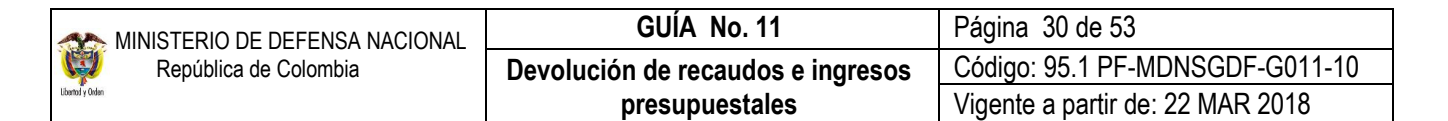

| Crear Documento | de Acreedor de Ingres                              | os Presupuestale | es - Pagos de lo No D  | ebido                       |                              |         |  |  |
|-----------------|----------------------------------------------------|------------------|------------------------|-----------------------------|------------------------------|---------|--|--|
| Datos Básicos   | Datos Administrativos                              | Datos Tercero    | Datos del Beneficiario | Items de Afectación de Ingr | esos Deducciones             | «»      |  |  |
| Ítems de afect  | ación de ingresos                                  |                  |                        |                             |                              |         |  |  |
| Valor bruto     | Valor bruto del acreedor en pesos colombianos 0,00 |                  |                        |                             |                              |         |  |  |
| Ítems de afe    | ectación de ingresos                               |                  |                        |                             |                              |         |  |  |
| Situación d     | e Fondos Re                                        | caudo Saldo Pes  | os Colombianos         | Pesos Colombianos           | Acciones                     |         |  |  |
| 02 SSF          |                                                    |                  | 10.000,00              | 10.000,00                   | <u>Actualizar   Cancelar</u> |         |  |  |
|                 |                                                    |                  | ,                      |                             | Página 1 de                  | 1       |  |  |
| <               |                                                    |                  |                        |                             | )                            | •       |  |  |
|                 |                                                    |                  |                        |                             |                              |         |  |  |
| Datos Adminis   | strativos                                          |                  |                        | Limpiar                     | Guardar C                    | ancelar |  |  |

Valor bruto del acreedor en pesos colombianos: el sistema muestra el valor total una vez se ingrese el valor a devolver a partir de cada uno de los ítems de afectación de ingresos. Este valor se define de la siguiente manera:

El sistema presenta los ítems incluidos en el documento de causación, seleccionar cada uno de los ítems objeto de la devolución, con la barra de desplazamiento inferior correr la pantalla para que muestre la información de los valores registrados, dar clic en el vínculo de "Editar" y registrar el monto a devolver, luego dar clic en el vínculo "Actualizar" para que el sistema efectué la sumatoria de los valores registrados en el o los ítems. La sumatoria total se muestra en el campo valor bruto del Acreedor en pesos colombianos como se indicó anteriormente.

**NOTA 7:** es importante verificar que el valor por el cual se constituye el acreedor, sea el valor exacto por el cual se requiere realizar la devolución al tercero, esto en consideración a que el sistema no valida si el valor de la constitución del acreedor sea igual al valor de la solicitud de devolución; sin embargo el valor a devolver no puede ser superior al valor recaudado.

| Carpeta | Deducciones: |
|---------|--------------|
|         |              |

| _  |                |                        |               |               |                    |          |                      |              |           |         |
|----|----------------|------------------------|---------------|---------------|--------------------|----------|----------------------|--------------|-----------|---------|
| С  | rear Documento | de Acreedor de Ingres  | os Presupue   | estales - Pag | jos de lo No D     | ebido    |                      |              |           |         |
|    |                |                        |               |               |                    |          |                      |              |           |         |
| 1  | Datos Básicos  | Datos Administrativos  | Datos Terce   | ero Dato      | s del Beneficiario | Items de | Afectación de Ingres | os Ded       | ucciones  | « »     |
| Ιř |                |                        |               |               |                    |          |                      |              |           |         |
|    | Deducciones    |                        |               |               |                    |          |                      |              |           |         |
|    |                |                        | _             |               |                    |          |                      |              |           |         |
|    | Total deduce   | ciones                 |               |               | 0,00               |          |                      |              |           |         |
|    | Valor poto o   | araadar oo oosaa aalan | -bienes [     |               | 10,000,00          |          |                      |              |           |         |
|    | valor neto a   | creedor en pesos colon | Iblanos       |               | 10.000,00          |          |                      |              |           |         |
|    |                |                        |               |               |                    |          | 5                    | Seleccionar  | Deducci   | ión     |
|    |                |                        |               |               |                    |          |                      |              |           |         |
|    | Ítems de afe   | ectación de ingresos   |               |               |                    |          |                      |              |           |         |
|    | Posicion       | es del Catálogo de Pag |               | inucetaloe    | Tore               | ero      | Nombro/Pa            | zón Social   |           | _       |
|    | 1 OSICION      | es del Galalogo de Lag | 05 140 1 1650 | ipuestales    | Terc               | ero      | Nombrenta            | 2011 OUCIAI  |           | -       |
|    |                |                        |               |               |                    |          | << No conti          | ene registro | s >>      | _       |
|    |                | <b>&gt; &gt;</b>       | l i           |               |                    |          |                      |              |           |         |
|    | <              |                        |               |               |                    |          |                      |              | >         |         |
|    |                |                        |               |               |                    |          |                      |              |           |         |
|    |                |                        |               |               |                    |          |                      | Man          | ular Tara |         |
|    |                |                        |               |               |                    |          |                      | VIIIC        | ulai Terc | elo     |
|    |                |                        |               |               |                    |          |                      |              |           |         |
|    |                |                        |               |               |                    |          |                      |              |           |         |
|    | Datos Adminis  | strativos              |               |               |                    |          | Limpiar              | Guardar      | ·   C     | ancelar |
| Ľ٦ |                |                        |               |               |                    |          |                      |              |           |         |

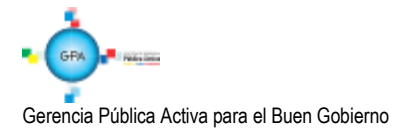

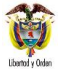

Si requiere vincular deducciones, presionar el botón "Seleccionar Deducción". Cuando no se van a efectuar deducciones no se diligencia esta carpeta. El sistema presenta en la parte superior el total neto a girar descontadas las deducciones incluidas.

Una vez se guarda la transacción, el sistema muestra el mensaje de generación del documento de Acreedor de ingresos y el número consecutivo asignado.

NOTA 8: los Establecimientos Públicos del Sector Defensa no pueden efectuar ninguna retención por concepto del Gravamen a los Movimientos Financieros al tercero al que se le vaya a efectuar la devolución de recursos.

## **Registro Contable**

Registro contable automático con la creación del Acreedor de Ingresos Presupuestales para la vigencia actual (transacción ING027)

| CÓDIGOS   | CUENTAS                         | DEBITO | CRÉDITO |
|-----------|---------------------------------|--------|---------|
| 4X95XXXXX | Devoluciones y descuentos       | XXX    |         |
| 249040001 | Saldos a favor de beneficiarios |        | XXX     |

Cabe indicar, que mientras se desarrolla la funcionalidad en el sistema SIIF Nación, y con el propósito de dar cumplimiento al nuevo marco normativo contable, en lo que respecta al adecuado reconocimiento de la devolución de ingresos de vigencias anteriores, se hace necesario corregir el asiento automático mediante la siguiente reclasificación manual:

| CÓDIGOS            | CUENTAS                                                                                                    | DEBITO | CRÉDITO |
|--------------------|----------------------------------------------------------------------------------------------------|--------|---------|
| 5893/5894/5895XXXX | Devoluciones y descuentos ingresos fiscales/<br>Devoluciones, rebajas y descuentos en venta de bienes<br>/ Devoluciones, rebajas y descuentos en venta de<br>servicios | XXX    |         |
| 4X95XXXXX          | Devoluciones y descuentos                                                                                                    |        | XXX     |

NOTA 9: De acuerdo con el régimen de contabilidad vigente, esta cuenta se afecta de acuerdo al rubro concepto de ingresos seleccionado y la cuenta contable de ingreso respectiva si se trata de un menor valor del ingreso cuya devolución corresponde al periodo contable. (4195XX para ingresos fiscales, 4295XX en venta de bienes, 4395XX en venta de servicios y la subcuenta respectiva cuando corresponde a otros ingresos) Si se trata de una devolución que corresponde a periodos contables anteriores, el registro se efectúa en las cuentas del gasto correspondiente, de acuerdo a la naturaleza del ingreso (fiscales, por venta de bienes o por venta de servicios).

## 2.3.2.4 Generación Orden de Pago Ingresos

Una vez registrado el Acreedor de ingresos, el PERFIL: Pagador Central o Regional, crea la Orden de Pago a través de la RUTA: ING/ Devolución Ingresos/ Orden de Pago Ingresos/ Creación Orden Pago. Seleccionar el tercero al cual se le va a efectuar la devolución, con lo cual el sistema presenta la siguiente pantalla:

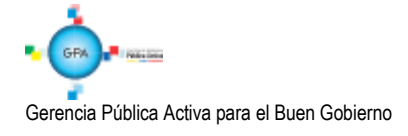

| Seleccionar Documento de Aci | reedor de Ingresos Presupuestales    |                                    |
|------------------------------|--------------------------------------|------------------------------------|
|                              |                                      |                                    |
| Número consecutivo           |                                      |                                    |
| Fecha de registro            | <b></b>                              |                                    |
| Tercero                      |                                      |                                    |
| Causales de devolución       | Pagos de lo no debido                |                                    |
| Tipos de beneficiario        | Beneficiario final                   |                                    |
| Medio de pago                | AC Abono en cuenta 🗸                 |                                    |
|                              |                                      | Buscar                             |
| Consecutivo Fecha de         | Registro Tercero Nombre/Razón Social | Tipo de Beneficiario Medio de Pago |
|                              | << No contiene registros >>          |                                    |
|                              | F FI                                 | Página 1 de 1                      |
|                              |                                      | Limpiar Aceptar Cancelar           |

Para facilitar la búsqueda del documento de acreedor de ingresos presupuestales, se puede hacer uso de los filtros Número consecutivo, Fecha de registro, Tercero, Causales de devolución, Tipo de beneficiario o Medio de pago, luego dar clic en el botón "Buscar" y seleccionar y dar clic en "Aceptar" con lo cual el sistema presenta las siguientes carpetas:

## **Carpeta Datos Básicos:**

| Datos Tercero | (                               |             |  |
|---------------|---------------------------------|-------------|--|
|               | Items de Afectacion de Ingresos | Deducciones |  |
|               |                                 |             |  |
|               |                                 |             |  |

Fecha de registro: registrar la fecha del día, con lo cual el sistema vincula el Año Fiscal.

Fecha límite de pago: digitar la fecha en que se efectuará el pago de la devolución.

## Carpeta Beneficiario:

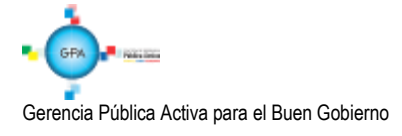

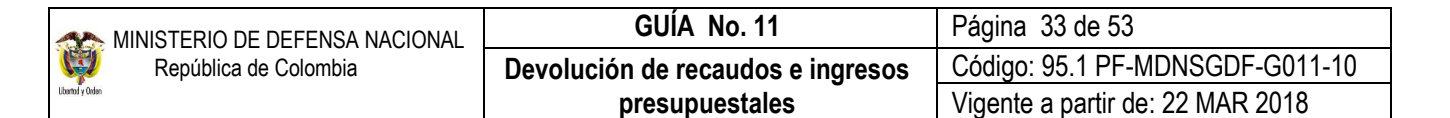

| esorería        |              |                       | 15-01-01-000  | GESTIÓN GENERAL                 |             |  |
|-----------------|--------------|-----------------------|---------------|---------------------------------|-------------|--|
| Datos Básicos   | Beneficiario | Datos Administrativos | Datos Tercero | Items de Afectación de Ingresos | Deducciones |  |
| Datos beneficia | rio          |                       |               |                                 |             |  |
| Tipos de benef  | iciario      | Beneficiario fina     | lí 🗸          |                                 |             |  |
| Medio de pago   | 1            | AC Abono en cu        | uenta 🗸       |                                 |             |  |
| Cuenta banca    | aria         |                       |               |                                 |             |  |
| Tipo de mo      | neda         | COP Pesos             |               |                                 |             |  |
| Tipo de cue     | nta          | Ahorro                |               |                                 |             |  |
| Número de       | la cuenta    | 142779438             |               |                                 |             |  |
| Nombre de       | la cuenta    | Cuenta 8941           | 0             |                                 |             |  |
| Tercero ide     | ntificación  | 860003020             | -1            |                                 |             |  |
| Nombre o r      | azón social  | BANCO PRU             | IEBA 177      |                                 |             |  |

El sistema muestra los datos del tipo de beneficiario y el medio de pago (Información que hereda del Acreedor).

#### Carpeta Datos Administrativos:

| cumento de ac  | reedor de ingre | sos presupuestales    | <u>817</u>        |                                 |               |
|----------------|-----------------|-----------------------|-------------------|---------------------------------|---------------|
| sorería        |                 |                       | 15-01-01-000 (    | GESTION GENERAL                 |               |
| atos Básicos   | Beneficiario    | Datos Administrativos | Datos Tercero     | Items de Afectación de Ingresos | Deducciones   |
| Datos administ | rativos         |                       |                   |                                 |               |
| Tipo de docu   | mento soporte   | ACTA                  |                   |                                 |               |
| Número de de   | ocumento sopoi  | <b>te</b> 123         |                   |                                 |               |
| Fecha          |                 | 2017-11-09            |                   |                                 |               |
| Notas          |                 |                       |                   |                                 |               |
| Documentos     | s digitalizados |                       |                   |                                 |               |
| Url            |                 |                       | Desci             | ripción                         |               |
|                |                 |                       | << No contiene re | gistros >>                      |               |
| ◀ 🗄            |                 | - > >I                |                   |                                 | Página 1 de 1 |
| <              |                 |                       |                   |                                 | >             |
|                |                 |                       |                   |                                 |               |

Esta carpeta se diligencia haciendo clic en el botón de "Datos Administrativos" y en ella se deben registrar los datos que soportan la Orden de Pago de la devolución.

Carpeta Datos Tercero: el sistema presenta la información del tercero al cual se le efectuará la devolución.

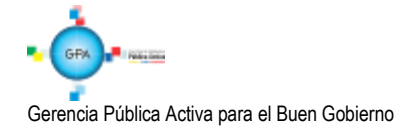

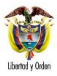

| Ordenar el pago o | de Documento      | de acreedo | or de ingresos  | s presupuestales |                                 |               |          |
|-------------------|-------------------|------------|-----------------|------------------|---------------------------------|---------------|----------|
| Documento de a    | creedor de ingr   | esos presu | puestales       | <u>817</u>       |                                 |               |          |
| Tesorería         |                   |            |                 | 15-01-01-000 0   | GESTIÓN GENERAL                 |               |          |
| Datos Básicos     | Beneficiario      | Datos Adr  | ministrativos   | Datos Tercero    | Items de Afectación de Ingresos | Deducciones   |          |
| Datos tercero     | )                 |            |                 |                  |                                 |               |          |
| Número inte       | erno de identific | ación      | 13419709        |                  |                                 |               |          |
| Tipo de iden      | ntificación       |            | Cédula de       | Ciudadanía       |                                 |               |          |
| Número de i       | identificación    |            | <u>19461513</u> |                  |                                 |               |          |
| Nombre o ra       | azón social       |            | Apellido 1      | 110685 Apellido  | 2 110685, Nombre 1 110685 Oti   | os Nombres 11 | 0685     |
| L                 |                   |            |                 |                  |                                 |               |          |
| Datos Adminis     | strativos         |            |                 |                  | Limpiar                         | Guardar       | Cancelar |

# Carpeta Ítems de afectación:

| Ordenar el pago ( | de Documento                      | de acreedor de ingreso         | s presupuestales |                     |             |                  |          |
|-------------------|-----------------------------------|--------------------------------|------------------|---------------------|-------------|------------------|----------|
| Documento de a    | creedor de ing                    | resos presupuestales           | <u>817</u>       |                     |             |                  |          |
| Tesorería         |                                   |                                | 15-01-01-000 (   | GESTION GENERAL     |             |                  |          |
| Datos Básicos     | Beneficiario                      | Datos Administrativos          | Datos Tercero    | Items de Afectación | de Ingresos | Deducciones      |          |
| Items de afect    | ación de ingre                    | SOS                            |                  |                     |             |                  |          |
| Valor bruto       | de la orden de<br>ectación de ing | pago en pesos colombi<br>resos | anos             |                     | 0,00        |                  |          |
| Depende           | encias de Afect                   | ación de Ingresos              | Posiciones C     | atálogo de Ingresos | s Fue       | ente de Financia | ción     |
|                   | HON GENERA                        |                                | 6-0-0-0-10-8     | ENTA DE MUEBLES     | <u> </u>    | Nacion           |          |
|                   |                                   |                                |                  |                     |             |                  | >        |
| Datos Adminis     | strativos                         |                                |                  | [                   | Limpiar     | Guardar          | Cancelar |

| sorería                                              | 5                                                |                                             | 15-01-01-000 GI | ESTIÓN GENERAL                  |                                               |                                     |
|------------------------------------------------------|--------------------------------------------------|---------------------------------------------|-----------------|---------------------------------|-----------------------------------------------|-------------------------------------|
| Datos Básicos                                        | Beneficiario                                     | Datos Administrativos                       | Datos Tercero   | Items de Afectación de Ingresos | Deducciones                                   |                                     |
| Items de afecta                                      | ación de ingres                                  | SOS                                         |                 |                                 |                                               |                                     |
|                                                      |                                                  |                                             |                 |                                 |                                               |                                     |
| Valor bruto d                                        | le la orden de                                   | pago en pesos colombi                       | anos            | 0,00                            |                                               |                                     |
| Valor bruto d                                        | le la orden de<br>ctación de ingi                | pago en pesos colombi<br>resos              | anos            | 0,00                            |                                               |                                     |
| Valor bruto d                                        | le la orden de<br>ctación de ingr<br>n de Fondos | pago en pesos colombia<br>resos<br>Saldo Pe | anos            | 0,00<br>Valor a Pag             | ar Accion                                     | es                                  |
| Valor bruto d<br>Items de afe<br>Situación<br>02 SSF | le la orden de<br>ctación de ingr<br>n de Fondos | pago en pesos colombi<br>resos<br>Saldo Pe  | anos            | 0,00<br>Valor a Pag<br>10.000,0 | ar Accion<br>10 <u>Actualizar   C</u>         | es<br>Cancelar                      |
| Valor bruto d<br>Items de afe<br>Situación<br>02 SSF | le la orden de<br>ctación de ingr<br>n de Fondos | pago en pesos colombia<br>resos<br>Saldo Pe | anos            | 0,00<br>Valor a Pag<br>10.000,0 | lar Accion<br>10 <u>Actualizar I C</u><br>Pág | es<br>Cancelar<br>ina 1 de 1        |
| Valor bruto d<br>Items de afe<br>Situación<br>02 SSF | le la orden de<br>ctación de ingr<br>n de Fondos | pago en pesos colombi<br>resos<br>Saldo Pe  | anos            | 0,00<br>Valor a Pag<br>10.000,0 | ar Accion<br>10 <u>Actualizar   C</u><br>Pág  | es<br><u>Cancelar</u><br>ina 1 de 1 |

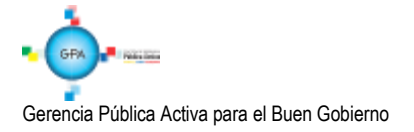

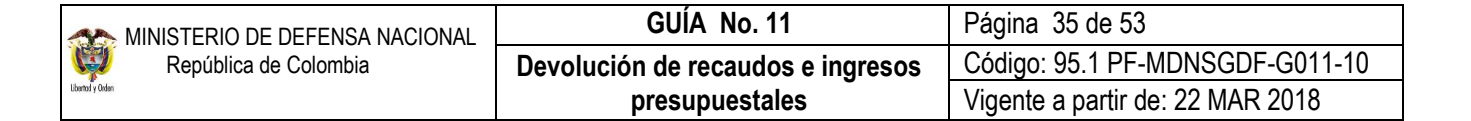

En la carpeta de ítems de afectación de ingresos seleccionar cada ítem y digitar el monto de la devolución, el sistema suma y presenta dicho valor en el campo valor bruto de la orden de pago.

#### Carpeta Deducciones:

| cero                        |                                                                                         |
|-----------------------------|-----------------------------------------------------------------------------------------|
|                             | Deducciones                                                                             |
|                             |                                                                                         |
| ODP en pesos colombianos    | 10.000,00                                                                               |
| mbre/Razón Social Pesos (   | Colombianos                                                                             |
| << No contiene registros >> |                                                                                         |
|                             |                                                                                         |
|                             | ×                                                                                       |
|                             | o ODP en pesos colombianos<br>ombre/Razón Social Pesos (<br><< No contiene registros >> |

Si se incluyeron deducciones al constituir el Acreedor Vario, el sistema presenta la información en esta carpeta. Al guardar el sistema presenta el mensaje de generación de la Orden de Pago y muestra el número consecutivo asignado.

## 2.3.2.5 Autorización Orden de Pago

**PERFIL:** Pagador Central o Regional, **RUTA:** PAG / Administrar Ordenes de Pago / Autorizar. En esta transacción se debe seleccionar la opción "Orden de Pago Ingresos" para el filtro "Tipo de Orden de Pago", de lo contrario el sistema no la muestra para su selección.

| Autorizar Ordenes de F                 | oago              |                      |                                        |
|----------------------------------------|-------------------|----------------------|----------------------------------------|
| Fecha de Registro<br>Ordenes de Pago * | 2017-11-09        |                      |                                        |
| Orden de pago                          | Fecha de Registro | Fecha Limite de Pago | Nombre o Razón Social del Beneficiario |
|                                        |                   |                      | << No co                               |
|                                        | ► ►I              |                      |                                        |
| <                                      |                   |                      | >                                      |
|                                        |                   | Aprobar              | Avance Procesamiento Cancelar          |

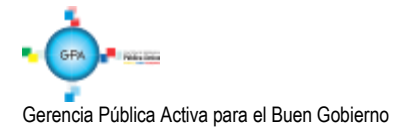

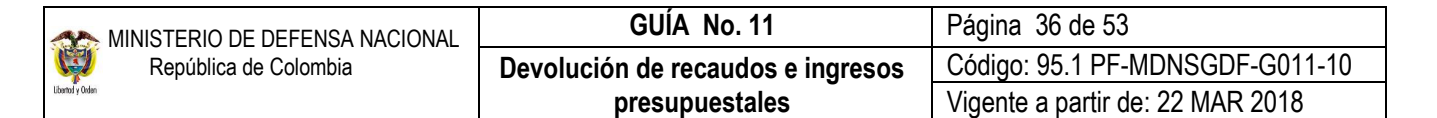

| Medios de pagos            | Abono en cuenta V                                        |        |
|----------------------------|----------------------------------------------------------|--------|
| Estado                     | Generada 🗸                                               |        |
| Fecha límite de pago       | Inicio* Fin*                                             |        |
| Fipo de moneda             |                                                          |        |
| Número de orden de<br>pago | Inicio                                                   |        |
| Beneficiario               |                                                          |        |
| Beneficiario del pago      |                                                          |        |
| Tipo de orden de pago      | Orden Pago Ingresos                                      |        |
| Valor neto pesos           | Inicio Fin                                               |        |
| Todos                      | Búsqueda Avanzada E                                      | luscar |
| Seleccione Orden de        | Pago Fecha de Registro Fecha Limite de Pago Beneficiario |        |
|                            | << No se encontraron                                     | result |
| I4 4 D                     | F FI                                                     | `      |
| <                          |                                                          | >      |

El sistema muestra las órdenes de pago de Ingresos que están pendientes de autorizar, se selecciona la opción de "Aceptar".

Dar clic en el botón "Aprobar", transcurridos cinco minutos mediante el botón de Avance procesamiento se debe verificar que la orden de pago esté en estado Pendiente de Autorización.

## 2.3.2.6 Autorización Orden de Pago Pendiente de Autorización

A través de la **RUTA:** PAG / Administrar Ordenes de Pago / Autorizar Orden de Pago pendiente de autorización, el **PERFIL:** Autorizador Endoso. Selecciona la Orden de Pago autorizada anteriormente utilizando como filtro **Tipo de Orden de Pago:** "Orden de Pago Ingresos" y dar clic en el botón "buscar". El sistema presenta la siguiente pantalla:

| Fecha del sistema                   | 2017-11-09       |                                              |                                         |             |         |
|-------------------------------------|------------------|----------------------------------------------|-----------------------------------------|-------------|---------|
| Seleccionar operación *             | O No Aproba      | r O Aprobar                                  |                                         |             |         |
| Orden de pagos *                    |                  |                                              |                                         |             |         |
|                                     |                  |                                              |                                         |             |         |
| Número de Orden<br>de Pago Fech     | ha de Registro   | Nombre o Razón Social del Beneficiario       | Tipo de Moneda                          | Valor Total | Va      |
| Número de Orden<br>de Pago<br>I I   | ha de Registro I | Nombre o Razón Social del Beneficiario <<    | Tipo de Moneda<br>No contiene registros | Valor Total | Va      |
| Número de Orden<br>de Pago<br>IIIII | ha de Registro I | Nombre o Razón Social del Beneficiario<br><< | Tipo de Moneda<br>No contiene registros | Valor Total | Va<br>> |

Fecha de Registro: el sistema trae la fecha en la cual se está adelantando la transacción.

Seleccionar operación: dar clic en la opción "Aprobar".

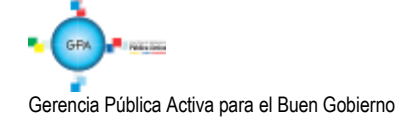

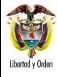

Orden de pagos: seleccionar la orden de pago autorizada en la transacción anterior.

Al dar clic en el botón "Guardar" el sistema presenta el mensaje de que el estado de la orden de pago se modificó con éxito; cambiando de "Pendiente de Autorización" a "Aprobada"

## 2.3.2.7 Generación y Pago Orden Bancaria

Debido a que los recursos a devolver se encuentran en las cuentas de la tesorería de la Unidad o Subunidad Ejecutora la generación y pago de la Orden bancaria se debe registrar en la PCI que registró el proceso de devolución, mediante la **RUTA:** PAG / Orden Bancaria / Abono en cuenta, **PERFIL:** Pagador Central o Regional.

Y el pago de la Orden Bancaria por la **RUTA**: PAG / Orden Bancaria / Pago de Orden Bancaria Medio de Pago Abono en cuenta. **PERFIL**: Pagador Central o Regional. Seleccionar la Orden de Pago a pagar y dar clic en el botón "Guardar".

Teniendo en cuenta lo enunciado en los numerales 2.2.2.6 y 2.2.2.7 de la presente Guía Financiera.

Una vez finalizado el proceso, las devoluciones pagadas se verán reflejadas en los informes de ejecución presupuestal de ingresos y se afectará el recaudo efectivo neto, lo cual permite revisar el efecto presupuestal de la devolución.

Con este reporte, el usuario podrá conocer la Ejecución Presupuestal de Ingresos acumulada de una Subunidad Ejecutora, este informe se genera para un rango de fecha no superior a 180 días.

Para generar el reporte, el usuario con el **PERFIL** Presupuesto de Ingresos, deberá ingresar por la Unidad o Subunidad que desea verificar por la **RUTA**: REPORTES / ING / Informes / Informe de Ejecución Presupuestal de Ingresos para un Rango de Fechas. El Sistema presenta la siguiente pantalla:

|   | 5        |               |        | Na    | EIÓT    |         |         |        | Reporte Ejecución Pre                    | esupuestal por Entida | ıd                      | U:<br>Ui<br>Fe | suario Solicitante:<br>iidad ó Subunidad Eje<br>echa y Hora Sistema: | culora 15-01-01-<br>2017-11-0       | 000 GESTIO<br>19-4:56 p. m.           | ÓN GENERAL                                  |                                   |
|---|----------|---------------|--------|-------|---------|---------|---------|--------|------------------------------------------|-----------------------|-------------------------|----------------|----------------------------------------------------------------------|-------------------------------------|---------------------------------------|---------------------------------------------|-----------------------------------|
| 4 | iño Fis  | cal           |        |       | 2017    |         |         | Viger  | ncia Fiscal                              | Vigencia actual       |                         |                |                                                                      |                                     |                                       |                                             |                                   |
| R | lango (  | de feci       | ha     |       | Desde:  | 2017    | -10-01  | Hasta  | : 2017-10-31                             |                       |                         |                |                                                                      |                                     |                                       |                                             |                                   |
| P | osició   | n Insti       | tucior | al    | 15-01-0 | 1-000 - | GESTIÓI | GENER  | AL                                       |                       |                         |                |                                                                      |                                     |                                       |                                             |                                   |
| N | livel Ca | atálog        | o de   |       | Desagr  | egado   |         |        |                                          |                       |                         |                |                                                                      |                                     |                                       |                                             |                                   |
| F | uente    | s:<br>de Fin  | ancia  | ción: | Nación  | y Prop  | oios    | Situa  | ción de Fondos                           | CSF y SSF             |                         |                |                                                                      |                                     |                                       |                                             |                                   |
| • | liv1 N   | liv Ni<br>2 3 | V Niv  | 4 Nun | Con     | Des1    | Des2 De | s3 Des | 4 Descripción                            | AFORO INICIAL         | MODIFICACIONES<br>AFORO | AFORO VIGENT   | RECAUDO EN<br>E EFECTIVO<br>PERIODO                                  | RECAUDO EN<br>EFECTIVO<br>ACUMULADO | DEVOLUCIONES<br>PAGADAS<br>ACUMULADAS | RECAUDO EN<br>EFECTIVO<br>ACUMULADO<br>NETO | SALDO DE<br>AFORO POR<br>RECAUDAR |
| 6 |          |               |        |       |         |         |         |        | FONDOS ESPECIALES                        | 0,00                  | ) (                     | 0,0            | 0 1.376.285.212,00                                                   | 25.792.492.916,79                   | 16.687.960,00                         | 25.775.804.956,79                           | -25.775.804.956,79                |
| 6 | 0        |               |        |       |         |         |         |        | FONDOS ESPECIALES                        | 0,00                  | ) (                     | ) 0,0          | 0 1.376.285.212,00                                                   | 25.792.492.916,79                   | 16.687.960,00                         | 25.775.804.956,79                           | -25.775.804.956,79                |
| 6 | 0        | 0             |        |       |         |         |         |        | FONDOS ESPECIALES                        | 0,00                  | ) (                     | 0,0            | 0 1.376.285.212,00                                                   | 25.792.492.916,79                   | 16.687.960,00                         | 25.775.804.956,79                           | -25.775.804.956,79                |
| 6 | 0        | 0             | 0      |       |         |         |         |        | FONDOS ESPECIALES                        | 0,00                  | ) (                     | 0,0            | 0 1.376.285.212,00                                                   | 25.792.492.916,79                   | 16.687.960,00                         | 25.775.804.956,79                           | -25.775.804.956,79                |
| 6 | 0        | 0             | U      | 10    |         |         |         |        | FUNDO DEFENSA NACIONAL                   | 0,00                  | ) (                     | 0,0            | 0 1.377.281.177,00                                                   | 25.770.993.165,00                   | 16.687.960,00                         | 25.754.305.205,00                           | -25.754.305.205,00                |
| 6 | 0        | 0             | 0      | 10    | 1       |         |         |        | CUOTA DE COMPENSACION<br>MILITAR         | 0,00                  | ) (                     | 0,0            | 1.279.616.000,00                                                     | 25.519.872.403,00                   | 16.687.960,00                         | 25.503.184.443,00                           | -25.503.184.443,00                |
| 6 | 0        | 0             | 0      | 10    | 8       |         |         |        | VENTA DE MUEBLES                         | 0,00                  | ) (                     | 0,0            | 0 97.665.177,00                                                      | 251.120.762,00                      | 0,00                                  | 251.120.762,00                              | -251.120.762,00                   |
| 6 | 0        | 0             | 0      | 14    |         |         |         |        | FONDOS INTERNOS<br>MINISTERIO DE DEFENSA | 0,00                  | ) (                     | ) 0,(          | -995.965,00                                                          | 21.499.751,79                       | 0,00                                  | 21.499.751,79                               | -21.499.751,79                    |

## Registro Contable

Registro contable automático con la Orden de pago, siempre y cuando la Orden Bancaria se encuentre en estado "Pagada" (Transacción PAG047)

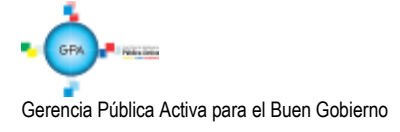

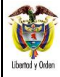

| CÓDIGOS   | CUENTAS                         | DEBITO | CRÉDITO |
|-----------|---------------------------------|--------|---------|
| 249040001 | Saldos a favor de beneficiarios | XXX    |         |
| 111005XXX | Cuenta corriente                |        | XXX     |

# 3. DEVOLUCIONES DE RECURSOS CSF CUANDO LA TESORERÍA PAGADORA SEA LA DIRECCIÓN GENERAL DE CRÉDITO PÚBLICO Y DEL TESORO NACIONAL - DGCPTN

La DGCPTN mediante la Resolución 338 del 17 de febrero de 2006, estableció los requisitos generales a tener en cuenta por parte de las Unidades Ejecutoras del Ministerio de Defensa Nacional, Policía Nacional y Establecimientos Públicos del Sector Defensa que manejen recursos Nación – CSF al momento de realizar el trámite para las devoluciones de sumas de dinero consignadas en exceso o que no correspondan a dicha tesorería.

Con el fin de tener un control en el proceso de devolución de recursos CSF, será responsabilidad del nivel central de las Unidades Ejecutoras verificar la documentación que soporta el trámite de devolución adelantado por la Subunidad Ejecutora y solo con la autorización del nivel central podrá efectuarse la segunda (2) autorización de la orden de pago (ingresos u orden de pago no presupuestal), para que ésta quede disponible para pago por parte de la DGCPTN.

El nivel central deberá tener un control de las autorizaciones donde se visualice la siguiente información de la devolución: el concepto, el beneficiario, la fecha, el valor y la Subunidad.

Una vez autorizada la orden de pago la Unidad o Subunidad deberá remitir la relación de órdenes de pago al nivel central quien a su vez enviará a la Dirección de Finanzas dicho documento con el fin de realizar el trámite para pago ante el Ministerio de Hacienda y Crédito Público.

De acuerdo a lo anterior se deben tener en cuenta las siguientes instrucciones así:

| Segunda autorización por la Subunidad Ejecutora          | Antepenúltimo día hábil de la primera y tercera<br>semana del mes |
|----------------------------------------------------------|-------------------------------------------------------------------|
| Pago de la orden de pago no presupuestal al beneficiario | Ultimo día hábil de la primera y tercera                          |
| registrado en la orden de pago no presupuestal           | semana del mes                                                    |

## 3.1 Documentos soportes para realizar el trámite de devolución de recursos CSF

- Solicitud suscrita por parte del interesado o su apoderado, en la cual deberá afirmar bajo la gravedad de juramento que no se ha presentado ninguna solicitud de devolución, ni se ha efectuado pago alguno por el mismo concepto con anterioridad.
- Fotocopia de la cédula del titular del derecho o su apoderado. Si se actúa a través de apoderado, el documento que así lo acredite con constancia de presentación personal ante Juez o Notario.
- Tratándose de personas jurídicas, el certificado de existencia y representación legal, expedido por la autoridad competente, con un tiempo no mayor a un mes al momento de su presentación.
- Copia del recibo de consignación y/o documento soporte del abono que compruebe el ingreso del dinero a favor de la Tesorería de la DGCPTN, Unidad o Subunidad Ejecutora.

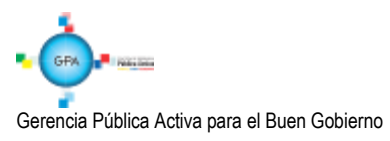

- Para los casos que así lo ameriten, allegar copia del acto administrativo con su constancia de ejecutoría, por medio del cual se revoca el acto que impuso la obligación de consignar el dinero a favor de la DGCPTN, Unidad o Subunidad Ejecutora y ordena su devolución, así como copia del acto administrativo fundamento del pago original.
- Para devoluciones ordenadas en providencias judiciales y/o conciliaciones, entregar copia de la respectiva sentencia con la constancia de ejecutoria y cuando se trata de conciliaciones, copia del acta, del auto aprobatorio y de la constancia de ejecutoria.
- Certificación bancaria de la cuenta donde se van a situar los recursos por concepto de devolución, en donde se indique el número, tipo de cuenta, nombre del titular y estado de la misma. Esta certificación no puede ser superior a treinta días respecto a la presentación.

Recibida la información la Subunidad Ejecutora debe:

- > Verificar los documentos allegados por el solicitante.
- > Determinar que el solicitante tenga derecho a la devolución.
- > Elaborar acto administrativo firmado por el Ordenador del Gasto reconociendo el derecho a la devolución.
- Establecer si el documento de recaudo fue clasificado o se encuentra disponible de afectación, este análisis le permite al funcionario identificar si la devolución se debe realizar de acuerdo con el numeral 2.2 Devoluciones de recaudos sin clasificar o 2.3 Devoluciones de recaudos clasificados (devolución de ingresos) de la presente guía.

## 3.2. Desarrollo Transaccional

Con base en la documentación indicada en el Numeral 3.1, la Unidad o Subunidad Ejecutora debe realizar el procedimiento establecido para las devoluciones así:

Si los recursos consignados a la tesorería de la DGCPTN ya fueron clasificados como un ingreso, se deben realizar las transacciones descritas en el numeral 2.3 "Devoluciones de Ingresos Presupuestales".

En caso de que la clasificación se haya efectuado utilizando un tercero genérico se debe realizar la reclasificación del tercero teniendo en cuenta los parámetros establecidos en el numeral 2.3.2.1 "Reclasificación de terceros" de la presente Guía. Con la reclasificación del tercero el sistema crea un documento de causación y otro de recaudo a nombre del tercero al cual se va a efectuar la devolución.

Cuando la devolución tiene como beneficiario una Unidad o Subunidad Ejecutora del Ministerio de Defensa Nacional, en la carpeta "Datos del Tercero" se registra el NIT de la Unidad o Subunidad Ejecutora, en la carpeta "Datos Beneficiario" se registra medio de pago "Abono en cuenta" y se selecciona la cuenta bancaria (SSF) de la Unidad o Subunidad Ejecutora.

Es importante verificar que el valor por el cual se constituye el acreedor sea el valor exacto por el cual se requiere realizar la devolución al tercero, esto en consideración a que el sistema no valida que el valor de la constitución del acreedor sea igual al valor de la solicitud de devolución; no obstante en ningún caso el valor a devolver no puede ser superior al valor recaudado.

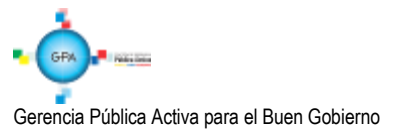

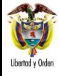

Es importante resaltar que a pesar de que la tesorería pagadora para este caso es la DGCPTN, la segunda autorización de la orden de pago de ingresos la debe realizar en la PCI que se registró en el proceso de devolución, de acuerdo con las instrucciones impartidas por el Ministerio de Hacienda y Crédito Público.

El proceso de la generación y pago de la orden bancaria lo efectúa la DGCPTN.

Una vez finalizado el proceso, las devoluciones pagadas se verán reflejadas en los informes de ejecución presupuestal de ingresos y se afectará el recaudo efectivo neto, lo cual permite revisar el efecto presupuestal de la devolución.

Si los recursos consignados a la tesorería de la DGCPTN no han sido clasificados como un ingreso, se deben realizar las transacciones descritas en el numeral 2.2 "Devoluciones de Recaudos sin clasificar".

Cuando se está radicando la cuenta por pagar no presupuestal y se selecciona el documento de recaudo por clasificar, emerge una ventana preguntando ¿si desea traer el código de referencia del tercero de DRXC? Se debe seleccionar la opción "**Cancelar**" lo anterior con el fin de que se puedan seleccionar todos los beneficiarios creados en el sistema.

|   |                                 |                                             |                                   | _          |
|---|---------------------------------|---------------------------------------------|-----------------------------------|------------|
| ? | ¿Desea traer e<br>recaudo por o | el código de refere<br>clasificar seleccior | encia de tercero del do<br>nado.? | cumento de |
|   |                                 |                                             |                                   |            |

## **Registros Contables**

• Devolución de ingresos presupuestales CSF

Registro contable automático con la creación del Acreedor de Ingresos Presupuestales (transacción ING027)

| CÓDIGOS   | CUENTAS                         | DEBITO | CRÉDITO |
|-----------|---------------------------------|--------|---------|
| 4X95XXXXX | Devoluciones y descuentos       | XXX    |         |
| 249040001 | Saldos a favor de beneficiarios |        | XXX     |

Registro contable automático con la creación del Acreedor de Ingresos Presupuestales para la vigencia anterior

| CÓDIGOS             | CUENTAS                                                                                                    | DEBITO | CRÉDITO |
|---------------------|----------------------------------------------------------------------------------------------------|--------|---------|
| 5893/5894/5895XXXXX | Devoluciones y descuentos<br>ingresos fiscales/ Devoluciones,<br>rebajas y descuentos en venta<br>de bienes / Devoluciones,<br>rebajas y descuentos en venta<br>de servicios | XXX    |         |
| 249040001           | Saldos a favor de beneficiarios                                                                                                    |        | XXX     |

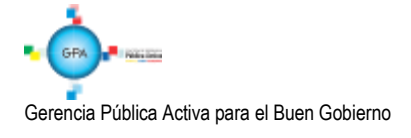

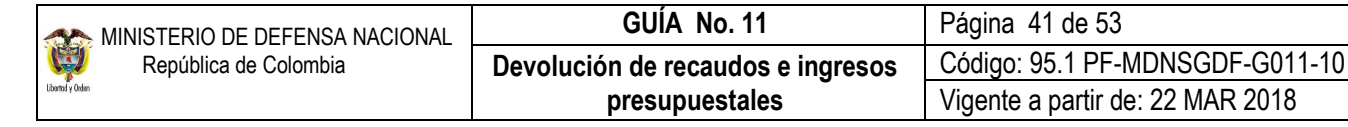

**NOTA 10:** esta cuenta se afecta de acuerdo al rubro concepto de ingresos seleccionado y la cuenta contable de ingreso respectiva si se trata de un menor valor del ingreso cuya devolución corresponde al periodo contable. (4195XX para ingresos fiscales, 4295XX en venta de bienes, 4395XX en venta de servicios y la subcuenta respectiva cuando corresponde a otros ingresos). Si se trata de una devolución que corresponde a periodos contables anteriores, el registro se efectúa en las cuentas del gasto correspondiente, de acuerdo a la naturaleza del ingreso (fiscales, por venta de bienes o por venta de servicios).

Registro contable automático con la Orden de pago, siempre y cuando la Orden Bancaria se encuentre en estado "Pagada" (Transacción PAG047)

| CÓDIGOS   | CUENTAS                         | DEBITO | CRÉDITO |
|-----------|---------------------------------|--------|---------|
| 249040001 | Saldos a favor de beneficiarios | XXX    |         |
| 472081    | Devoluciones de ingresos        |        | XXX     |

• Devolución de recaudos sin clasificar CSF

Registro contable automático con la creación del Acreedor

| CÓDIGOS   | CUENTAS                         | DEBITO | CRÉDITO |
|-----------|---------------------------------|--------|---------|
| 572080    | Recaudos                        | XXX    |         |
| 249040001 | Saldos a favor de beneficiarios |        | XXX     |

Registro contable automático con la Orden de pago, siempre y cuando la Orden Bancaria se encuentre en estado "Pagada" (Transacción PAG047)

| CÓDIGOS   | CUENTAS                         | DEBITO | CRÉDITO |
|-----------|---------------------------------|--------|---------|
| 249040001 | Saldos a favor de beneficiarios | XXX    |         |
| 470508    | Funcionamiento                  |        | XXX     |

## 4. CASOS ESPECIALES

## 4.1 Devoluciones a un banco comercial

Cuando se requiere efectuar devoluciones de recursos que fueron clasificados como ingresos de la Nación CSF cuyo beneficiario final es un banco comercial con cuenta bancaria en el Banco de la República, la Unidad o Subunidad Ejecutora debe suministrar a la DGCPTN la siguiente información a través de la Dirección de Finanzas (cuando son Unidades Ejecutoras del Ministerio de Defensa Nacional) o directamente a la DGCPTN (para las demás unidades):

- 1) Entidad bancaria beneficiario del pago.
- 2) Cuenta de la Entidad Bancaria en el Banco de la República.
- 3) Rubro de ingresos.

Esta información debe ser remitida con el fin de efectuar la parametrización correspondiente.

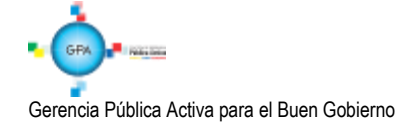

| MINISTERIO DE DEFENSA NACIONAL | GUÍA No. 11                       | Página 42 de 53                  |
|--------------------------------|-----------------------------------|----------------------------------|
| República de Colombia          | Devolución de recaudos e ingresos | Código: 95.1 PF-MDNSGDF-G011-10  |
| Libertol y Oxfan               | presupuestales                    | Vigente a partir de: 22 MAR 2018 |

#### 4.2. Flujograma Devoluciones a un banco comercial

#### Entidad Informa Dirección General de Crédito Público y del Tesoro Nacional:

- Entidad Bancaria beneficiaria del pago
- Cuenta de la Entidad Bancaria en el Banco de la República
- Rubro de ingresos.

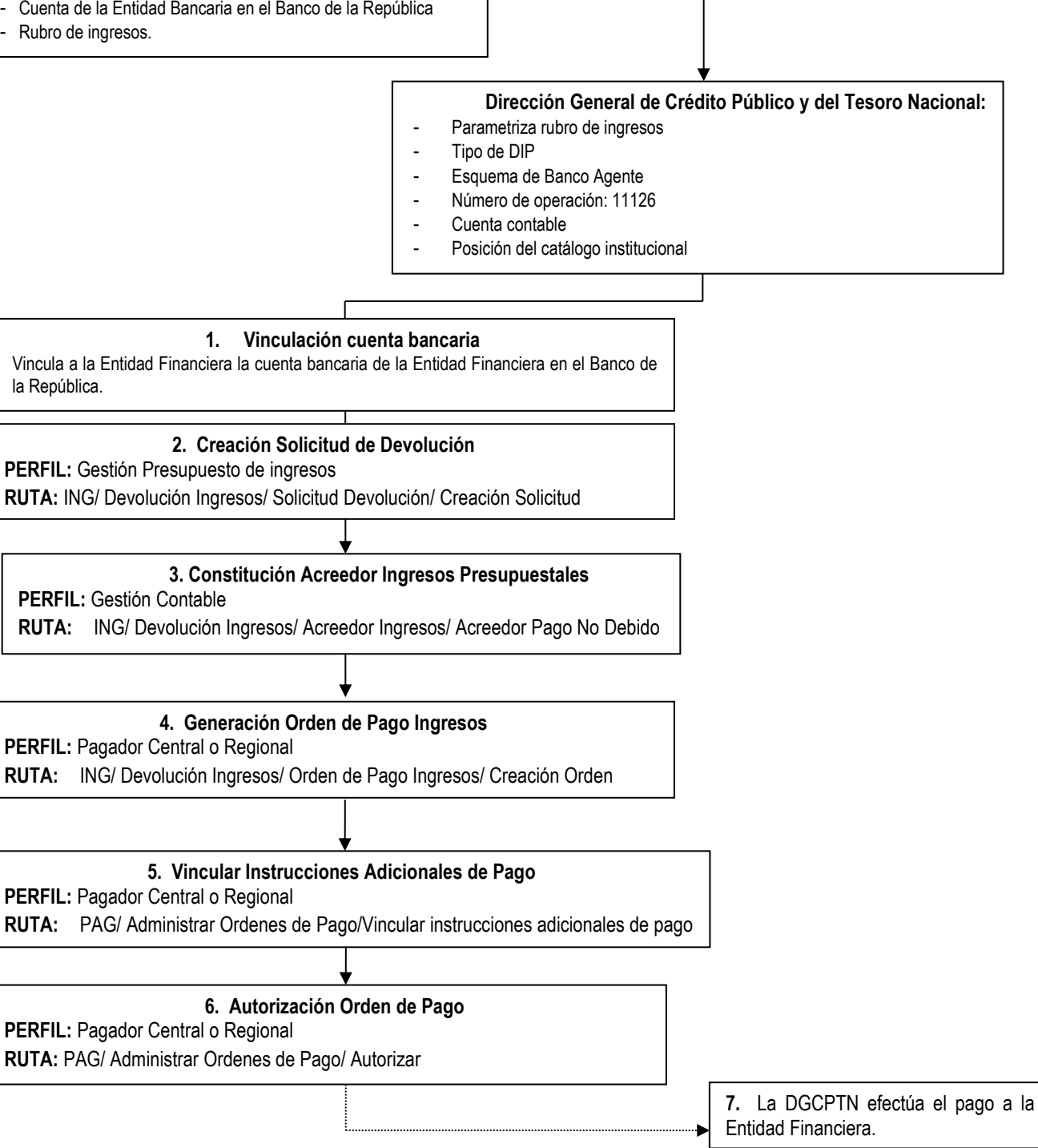

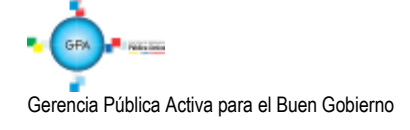

## 4.3. Desarrollo Transaccional

### 4.3.1 Vinculación cuenta bancaria

La vinculación de la cuenta bancaria del Banco de la República a la Entidad Financiera la efectuará el **PERFIL**: Gestión presupuesto de gastos o Administrador Gestión presupuestal por la **RUTA**: ADM / Terceros y cuentas / Cuenta bancaria siguiendo los parámetros establecidos en la Guía Financiera N° 4 "Creación terceros y vinculación cuentas bancarias".

Datos del tercero: seleccionar la entidad financiera beneficiaria de la devolución.

#### Cuenta bancaria:

- Entidad Financiera: seleccionar el Banco de la República.
- **Tipo de cuenta bancaria:** seleccionar corriente y digitar el número de la cuenta bancaria de la entidad financiera en el Banco de la República.

Dar clic en el botón "Aceptar", digitar la Fecha de Vigencia y Guardar.

#### 4.3.2 Creación solicitud de devolución

Para la creación de la solicitud de devolución se deben seguir los pasos indicados en el numeral 2.3.2.2 de la presente guía.

#### 4.3.3 Constitución acreedor de ingresos presupuestales

La constitución del acreedor de ingresos presupuestales debe efectuarse acorde a lo indicado en el numeral 2.3.2.3 de la presente guía financiera teniendo en cuenta las siguientes indicaciones:

- Tipo de beneficiario: "Beneficiario final".
- Medio de pago: "Abono en cuenta".
- Beneficiario del pago: seleccionar el banco comercial beneficiario de la devolución.
- Cuenta bancaria del beneficiario: seleccionar la cuenta bancaria que fue vinculada

#### 4.3.4 Generación orden de pago de ingresos

Para generar la orden de pago se debe seguir los pasos indicados en el numeral 2.3.2.4 de la presente Guía. Teniendo en cuenta que la devolución de ingresos está en cabeza de la DGCPTN, la fecha límite de pago que se defina debe ser mayor a dos días de la fecha del sistema.

#### 4.3.5 Vincular instrucciones adicionales de pago

Siempre que la Orden de pago de ingresos tenga como tercero beneficiario de la devolución una Entidad Financiera, el medio de pago definido debe ser "Giro"; así mismo será obligatorio que la entidad ordenante del pago vincule las instrucciones adicionales de pago a la Orden de Pago de Ingresos antes de realizar el proceso de autorización de la Orden de Pago; tal como se indica a continuación:

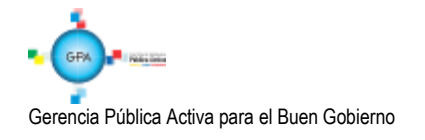

El **PERFIL** Pagador Central o Regional, siguiendo la **RUTA:** PAG / Administrar Ordenes de Pago / Vincular instrucciones adicionales de pago, debe efectuar la vinculación de las instrucciones adicionales de pago, el sistema presenta la siguiente pantalla:

| Registrar Instruccion | es Adicionales de Pago |         |          |
|-----------------------|------------------------|---------|----------|
| Fecha de registro     | 2017-11-09             |         |          |
| Tipo de Operación     | Orear ○ Eliminar       |         |          |
|                       |                        | Aceptar | Cancelar |
|                       |                        |         |          |
|                       |                        |         |          |

**Tipo de Operación:** seleccionar la opción Crear y dar clic en el botón "Aceptar" con lo cual el sistema muestra la siguiente pantalla:

| Fecha de registro | 2011-06-24                                 |                 |
|-------------------|--------------------------------------------|-----------------|
| Tesoreria *       | 13-01-01-DT DIRECCION TESORO NACION DGCPTN |                 |
| Tipo de DIP *     | Sin vinculo a referencia                   |                 |
| Orden pago *      | 64136811                                   |                 |
|                   |                                            | Aceptar Cancela |

Tesorería: mediante el botón de busqueda seleccionar la 13-01-01-DT DGCPTN.

Tipo de DIP: seleccionar "Sin vínculo de referencia".

**Orden de Pago:** mediante el botón de búsqueda seleccionar la orden de pago que fue generada según lo señalado en el numeral 4.3.4

Dar clic en el botón "Aceptar". El sistema muestra la siguiente pantalla con la información que fue parametrizada por la DGCPTN:

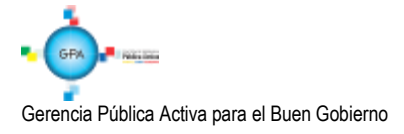

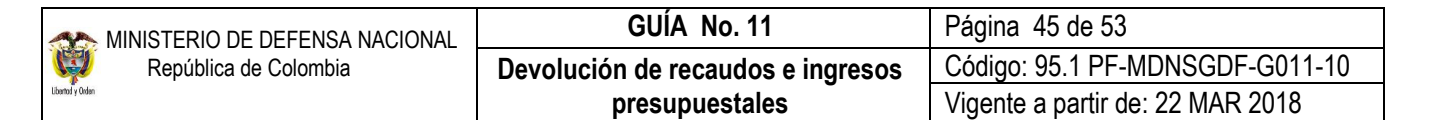

| Registrar Instruccione               | es Adicionales de Pago                                |                                                   |  |
|--------------------------------------|-------------------------------------------------------|---------------------------------------------------|--|
| Fecha de registro<br>Tesoreria *     | 2011-06-24 13-01-01-DT DIRECCION TESORO NACION DGCPTN |                                                   |  |
| Tipo de DIP *                        | Sin vinculo a referencia                              |                                                   |  |
| Orden pago *                         |                                                       | 64136811                                          |  |
|                                      |                                                       |                                                   |  |
| Sin Vinculo a Refer                  | encia                                                 |                                                   |  |
| Esquema Banco /<br>Tipo de operaciór | Agente * <u>111_ARCHIVC</u><br>Para tramitar tr       | S CUD CUENTA                                      |  |
| Tercero Entidad                      | Ordenante                                             |                                                   |  |
| Tercero                              |                                                       | MINHACIENDA Y CREDITO PUBLICO - GESTION           |  |
| Tipo de identifio                    | ación                                                 | 1 NIT                                             |  |
| Número de doc                        | umento de identificación                              | 899999090                                         |  |
| Dirección *                          |                                                       | CR 8 6-64<br>DOMICILIO CONTRACTUAL<br>BOGOTA D.C. |  |
| Beneficiario *                       |                                                       |                                                   |  |
| Cuenta Contable                      | *                                                     |                                                   |  |
| Cuenta Bancaria                      | *                                                     |                                                   |  |
| Intermediario                        |                                                       |                                                   |  |
| Detalles Operacio                    | in *                                                  |                                                   |  |

Mediante el botón de búsqueda seleccionar la Orden de pago. Se debe diligenciar las carpetas <u>correspondientes a la</u> <u>informacion</u> del beneficiario y cuenta contable. <u>Diligenciada la información se debe guardar la transaccion dando</u> clic en el botón "Guardar", el sistema muestra el mensaje de la vinculación de las instrucciones adicionales de pago.

## 4.3.6 Autorización orden de pago

**PERFIL:** Pagador Central o Regional, **RUTA:** PAG/ Administrar Ordenes de Pago/ Autorizar. En esta transacción se debe seleccionar la Orden de Pago Tipo Orden de Pago Ingresos, de lo contrario el sistema no la muestra para su selección. De acuerdo a lo establecido en el Numeral 2.3.2.5.

| Autorizar Ordenes de P     | ago                             |                                    |                                                                            |
|----------------------------|---------------------------------|------------------------------------|----------------------------------------------------------------------------|
| Fecha de Registro          | 2013-08-09                      |                                    |                                                                            |
| Ordenes de Pago *          |                                 |                                    |                                                                            |
| Orden de pago<br>187574713 | Fecha de Registro<br>2013-08-09 | Fecha Limite de Pago<br>2013-08-13 | Nombre o Razón Social del Beneficiario<br>BANCO COLPATRIA RED MULTIBANCA C |
|                            | <b>&gt;</b> > > I               |                                    | •                                                                          |
|                            |                                 | Aprobar                            | Avance Procesamiento Cancelar                                              |

Una vez seleccionada la Orden de Pago se da clic en el botón "Aprobar", con lo cual el sistema corre el procesamiento de Autorización el cual dura cinco minutos. Transcurrido dicho tiempo se debe verificar el estado de la misma mediante el botón de "Avance Procesamiento".

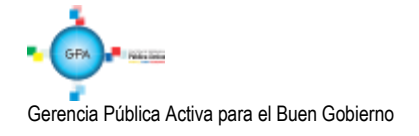

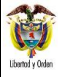

La Orden de Pago queda en estado Pendiente de autorización, de modo que se requiere de una segunda autorización, proceso que efectúa la Unidad o Subunidad que generó la orden de pago, posteriormente la DGCPTN genera el pago de la orden bancaria.

**NOTA 11:** una vez finalizado el proceso descrito anteriormente, las devoluciones pagadas se verán reflejadas en los informes de ejecución presupuestal y se afectará el recaudo efectivo neto lo cual permite visualizar el efecto presupuestal de la devolución.

## 4.4 Devoluciones Vigencias Anteriores

Para efectuar devoluciones de recursos que fueron recaudados en vigencias anteriores se debe tener en cuenta que los recaudos se encuentren clasificados como ingresos presupuestales.

## 4.4.1 Recursos clasificados como ingresos en el Sistema SIIF Nación

Para este caso, se debe generar la devolución en el Macroproceso de Ingresos – ING utilizando los documentos de recaudo de ingreso de la vigencia anterior existentes en el sistema, tomando el más antiguo que exista para el concepto de ingreso por el cual se requiere devolver, siguiendo los pasos indicados en el Numeral 2.3 Devoluciones ingresos presupuestales.

El **PERFIL** Gestión presupuesto ingresos debe establecer el documento de recaudo que se va a seleccionar para efectuar la devolución. La consulta de dicho documento se puede efectuar por la **RUTA:** ING / Devolución de Ingresos / Reclasificación de terceros.

Dar clic en el botón de búsqueda del Documento de recaudo, y en la pantalla emergente que muestra el sistema digitar la Posición catálogo de ingresos por la cual se debe efectuar la devolución o dar clic en el botón "Buscar" con lo cual el sistema muestra todos los documentos de recaudo que se encuentran en el sistema.

Así mismo, utilizando la barra espaciadora inferior, se puede observar el valor recaudado y la posición de catálogo de ingresos con el fin de poder seleccionar el documento que cumpla con los requisitos que exige la transacción como es "tomar el más antiguo que exista para el concepto de ingreso por el cual se requiere devolver".

Si el documento de recaudo existente tiene vinculado un tercero genérico o diferente al solicitante de la devolución, es necesario efectuar la reclasificación del mismo de acuerdo a los parámetros establecidos en el numeral 2.3.2.1 "Reclasificación de terceros" de la presente Guía, antes de proceder al registro del Acreedor Vario.

Al guardar la transacción se crea un documento de causación y un documento de recaudo a nombre del tercero al cual se le va a efectuar la devolución, luego realizar los pasos indicados en el Numeral 2.3 Devoluciones ingresos presupuestales de la presente Guía Financiera.

## 5. REPORTES

## 5.1 CEN / ING / Consulta Documentos de Ingreso

Mediante esta consulta y seleccionando los diferentes tipos de documentos (Causaciones, Recaudos, Solicitudes de Devolución; Acreedores Varios y Ordenes de Pago) se puede verificar la ejecución efectuada. Este reporte se encuentra habilitado para los perfiles de Gestión Ingresos y Entidad Consulta.

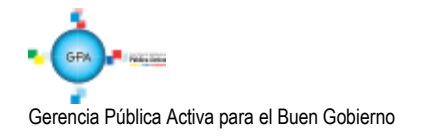

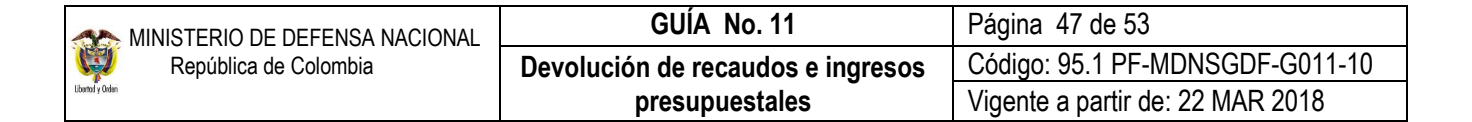

## 5.1.1 Documento de Causación

| alo i local.             | 2011                   | •            |
|--------------------------|------------------------|--------------|
| echa Inicial:            | 2017-11-09             |              |
| echa Final:              | 2017-11-09             |              |
| ipo de Documento:        | Documento de Causación | $\checkmark$ |
| ocumento Origen Recaudo: | No Aplica              | $\checkmark$ |

Año Fiscal: seleccionar el año que se desea consultar.

Fecha Inicial: seleccionar la fecha inicial del rango de fechas a consultar.

Fecha Final: seleccionar la fecha final del rango de fechas a consultar. Éste rango debe ser inferior o igual a tres meses.

Tipo de Documento: seleccionar Documento de Causación.

**Documento Origen Recaudo:** seleccionar "No Aplica". Es importante señalar que para el caso de consultar documentos cuya gestión fue por Causación – Recaudo, su consulta se debe hacer seleccionando Tipo de Documento "Documento de Recaudo".

La consulta presenta la siguiente información la cual puede ser exportada a Excel:

|            |            |           |    | - 11  | ala de D | юлини | itas de li | greece   |    |          |                   |                |    |
|------------|------------|-----------|----|-------|----------|-------|------------|----------|----|----------|-------------------|----------------|----|
| Contan     | melin      |           |    |       |          |       |            |          |    |          |                   |                |    |
| - comp     | (Contract) |           |    |       |          |       |            |          |    |          |                   |                |    |
| 1 🖪 I      | H XLS      | - E       |    |       |          |       |            |          |    |          |                   |                |    |
| Emidad     | Deactip    | cian      |    |       |          |       | Transa     | ecion    |    | NA<br>Da | umero<br>scumento | Estado         |    |
| 15-01-03-0 | 0 COVAND   | O FUERCIT | 0  |       |          |       | CAUSA      | CON DE I | NG | - 14     | 715               | Creado         |    |
| 15-01-03-0 | 0 COVAND   | O EJENCIT | 0  |       |          |       | CAUSA      | DON DET  | NG | 14       | 815               | Creada         |    |
| 15-01-03-0 | 0 COVAND   | O LUERCH  | 0  |       |          |       | CAUSA      | DOM DE I | NG | 15       | 245               | Creado         |    |
| 15-01-03-0 | 0 COVAND   | O EJERCIT | 0  |       |          |       | CAUSA      | COVIDE1  | NG | 14       | 915               | Anulodo        | i. |
| 15-01-03-0 | 0 COVAND   | O ELERCIT | 0  |       |          |       | CAUSA      | DON DE I | NG | 15       | 015               | Creado         |    |
| 15-01-03-0 | IO COWARC  | O ELERCIT | 0  |       |          |       | CAUSA      | DOM DET  | NG | 14       | 315               | Creado         |    |
| 15-01-03-0 | O COVAND   | O ELERCIT | 0  |       |          |       | CAUSA      | DOM DE I | NO | - 14     | 815               | Creado         |    |
| 15.01.03.0 | 0 COMVHC   | O ELEBOR  | 0  |       |          |       | CAUSA      | DOM OF 1 | NG | 14       | 515               | Creado         |    |
| 15-01-03-0 | 0 COVAND   | O ELENCIT | 0  |       |          |       | CAUSA      | DON DE I | NO | 14       | 415               | Creade         |    |
| 15-01-03-0 | DO COMAND  | O FUEBCIE | 10 |       |          |       | CAUSA      | DOM DE I | NG | 12       | 815               | Creado         |    |
| 15-01-03-0 | 0 COVAND   | O EJENCIT | 0  |       |          |       | CAUSA      | DON DET  | NG | 15       | 115               | Creada         |    |
| 15-01-03-0 | O COMAND   | O LUEBOR  | 0  |       |          |       | CAUSA      | DOM DE I | NG | - 14     | 115               | Creado         |    |
| 15-01-03-0 | 0 COVAND   | O EJERCII | 0  |       |          |       | CAUSA      | CON DET  | NG | 13       | 715               | Creada         |    |
| 15-01-03-0 | 0 COVAND   | O LUERCH  | 0  |       |          |       | CAUSA      | DOM DE I | NG | - 14     | 015               | Greado         |    |
| 15-01-03-0 | 0 COVAN    | O ELERCIT | 0  |       |          |       | CAUSA      | COVICE I | MS | 13       | 615               | Creado         |    |
| 14 4 0     |            | - E 14    |    |       |          |       |            |          |    |          |                   |                |    |
|            | 1          |           |    |       |          |       |            |          |    |          |                   |                |    |
|            |            |           |    |       |          |       |            |          |    |          |                   |                | 1  |
|            |            |           |    |       |          |       | _          |          |    |          |                   |                |    |
| Selec      | sione      |           |    | Selec | cione    |       |            |          |    |          | Sel               | eccione        |    |
|            |            |           |    |       |          |       |            |          |    |          |                   | and the second |    |

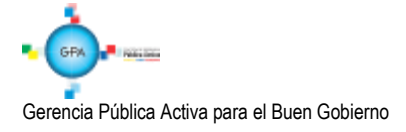

| MINISTERIO DE DEFENSA NACIONAL | GUÍA No. 11                       | Página 48 de 53                  |
|--------------------------------|-----------------------------------|----------------------------------|
| República de Colombia          | Devolución de recaudos e ingresos | Código: 95.1 PF-MDNSGDF-G011-10  |
| Libertod y Orden               | presupuestales                    | Vigente a partir de: 22 MAR 2018 |

## 5.1.2 Documento de Recaudo

| Lista de Documentos de Ingresos                                                                  |                                                                                              |                  |               |
|--------------------------------------------------------------------------------------------------|----------------------------------------------------------------------------------------------|------------------|---------------|
| Año Fiscal:<br>Fecha Inicial:<br>Fecha Final:<br>Tipo de Documento:<br>Documento Origen Recaudo: | 2017<br>2017-08-01<br>2017-10-31<br>Documento de Recaudo<br>Recaudo por clasificar de bancos | >                |               |
|                                                                                                  |                                                                                              | Ver Consulta Car | celar Limpiar |

Año Fiscal: seleccionar el año que se desea consultar.

Fecha Inicial: seleccionar la fecha inicial del rango de fechas a consultar. Fecha Final: seleccionar la fecha final del rango de fechas a consultar. Éste rango debe ser inferior o igual a tres meses.

Tipo de Documento: seleccionar Documento de Recaudo.

Documento Origen Recaudo: seleccionar el medio por el cual se realizó el origen de los recaudos.

La consulta presenta la siguiente información la cual puede ser exportada a Excel:

| 15-01-03-000<br>15-01-03-000           | COMANDO EJERCITO  |              | I ransacción         | Numero .  | Estado  | F   |
|----------------------------------------|-------------------|--------------|----------------------|-----------|---------|-----|
| 5-01-03-000                            | COMMINDO EJERCITO |              | Doe y Courses Simult | Documento | Croada  | _   |
| 5-01-03-000                            | COMANDO E IEDOITO |              | Rec y Gausac Simult  | 24217     | Creado  |     |
| and a set of the set of the set of the | COMANDO E JERCITO |              | Rec y Causad Simult  | 20917     | Creado  |     |
| 5-01-03-000                            | COMANDO EJERCITO  |              | Rec y Causac Simult  | 32217     | Creado  |     |
| 5-01-03-000                            | COMANDO EJERCITO  |              | Rec y Causar Simult  | 20617     | Creado  |     |
| 5-01-03-000                            | COMANDO EJERCITO  |              | Rec y Causac Simult  | 32717     | Creado  | - 1 |
| 5-01-03-000                            | COMANDO EJERCITO  |              | Rec y Causac Simult  | 21217     | Creado  |     |
| 5-01-03-000                            | COMANDO EJERCITO  |              | Rec y Causar Simult  | 32617     | Creado  |     |
| 5-01-03-000                            | COMANDO EJERCITO  |              | Rec y Causac Simult  | 21417     | Creado  |     |
| 5-01-03-000                            | COMANDO EJERCITO  |              | Rec y Causac Simult  | 32417     | Creado  | 1   |
| 5-01-03-000                            | COMANDO EJERCITO  |              | Rec v Causac Simult  | 25317     | Creado  | 7   |
| 5-01-03-000                            | COMANDO EJERCITO  |              | Rec y Causac Simult  | 32517     | Creado  |     |
| 5-01-03-000                            | COMANDO EJERCITO  |              | Rec y Causac Simult  | 25417     | Creado  |     |
| 5-01-03-000                            | COMANDO EJERCITO  |              | Rec y Causac Simult  | 22117     | Creado  |     |
| 5-01-03-000                            | COMANDO EJERCITO  |              | Rec y Causac Simult  | 32817     | Creado  |     |
| I I I 🛛                                | ► ►I              |              |                      |           |         | _   |
| <                                      |                   |              |                      |           | 2       | >   |
|                                        | Campo:            |              |                      |           |         |     |
| Seleccio                               | ne. 🗸             | Seleccione V |                      | Sel       | eccione | ~   |

La consulta presenta la siguiente información la cual puede ser exportada a Excel, dando clic en el símbolo

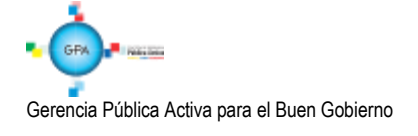

## 5.1.3 Solicitud de Devolución

| Lista de Documentos de Ingresos                                 |                                               |                               |
|-----------------------------------------------------------------|-----------------------------------------------|-------------------------------|
| Año Fiscal:<br>Fecha Inicial:                                   | 2017                                          | Y                             |
| Fecha Final:<br>Tipo de Documento:<br>Documento Origen Recaudo: | 2017-10-31  Solicitud de Devolución No Aplica | ▼<br>▼                        |
|                                                                 |                                               | Ver Consulta Cancelar Limpiar |

Año Fiscal: seleccionar el año que se desea consultar.

Fecha Inicial: seleccionar el rango de fechas a consultar, se aconseja no superior a tres meses.

Fecha Final: seleccionar la fecha final del rango a consultar, se aconseja no superior a tres meses.

Tipo de Documento: seleccionar Solicitud de Devolución.

Documento Origen Recaudo: seleccionar No Aplica.

Esta consulta permite verificar las solicitudes de devolución que la Unidad Ejecutora ha efectuado para el rango de fechas seleccionado.

#### 5.1.4 Documento Acreedor

| Lista de Documentos de Ingresos |                    |                               |
|---------------------------------|--------------------|-------------------------------|
|                                 | 2047               |                               |
| Año Fiscal:                     | 2017               | •                             |
| Fecha Inicial:                  | 2017-08-01         |                               |
| Fecha Final:                    | 2017-10-31         |                               |
| Tipo de Documento:              | Documento Acreedor | $\checkmark$                  |
| Documento Origen Recaudo:       | No Aplica          | $\checkmark$                  |
|                                 |                    |                               |
|                                 |                    | Ver Consulta Cancelar Limpiar |

Año Fiscal: seleccionar el año que se desea consultar.

Fecha Inicial: seleccionar el rango de fechas a consultar, se aconseja no superior a tres meses.

Fecha Final: seleccionar la fecha final del rango a consultar, se aconseja no superior a tres meses.

Tipo de Documento: seleccionar Documento Acreedor.

Documento Origen Recaudo: seleccionar "No Aplica".

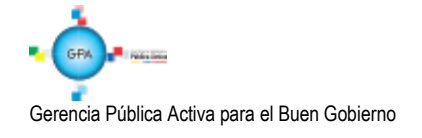

| MINISTERIO DE DEFENSA NACIONAL | GUÍA No. 11                       | Página 50 de 53                  |
|--------------------------------|-----------------------------------|----------------------------------|
| República de Colombia          | Devolución de recaudos e ingresos | Código: 95.1 PF-MDNSGDF-G011-10  |
| Libertod y Orden               | presupuestales                    | Vigente a partir de: 22 MAR 2018 |

## 5.1.5 Documento Orden de Pago

| Lista de Documentos de Ingresos |                         |                               |
|---------------------------------|-------------------------|-------------------------------|
|                                 |                         |                               |
| Año Fiscal:                     | 2017                    | ~                             |
| Fecha Inicial:                  | 2017-08-01              |                               |
| Fecha Final:                    | 2017-10-31              |                               |
| Tipo de Documento:              | Documento Orden de Pago | $\checkmark$                  |
| Documento Origen Recaudo:       | No Aplica               | $\checkmark$                  |
|                                 |                         |                               |
|                                 |                         | Ver Consulta Cancelar Limpiar |

Año Fiscal: seleccionar el año que se desea consultar.

Fecha Inicial: seleccionar el rango de fechas a consultar, se aconseja no superior a tres meses.

Fecha Final: seleccionar la fecha final del rango a consultar, se aconseja no superior a tres meses.

Tipo de Documento: seleccionar Documento Orden de Pago.

Documento Origen Recaudo: seleccionar "No Aplica".

La consulta presenta la información de las Órdenes de Pago de Ingresos generadas para la devolución.

5.2 Reporte de Saldo por Imputar de Ingresos Presupuestales

| aldos por imputar de ingresos presupuestale | es                          |                             |
|---------------------------------------------|-----------------------------|-----------------------------|
|                                             |                             |                             |
| Año Fiscal :                                | 2017 🗸 🗸                    |                             |
| Rango de fechas * :                         | Inicio                      | Fin                         |
| Tipo de fecha:                              | Fecha de recaudo 🗸          |                             |
| Documentos de Recaudo por Clasificar:       | Todos 🗸                     |                             |
| Tipo de moneda DRC                          | Pesos 🗸                     |                             |
| PCI Destino:                                |                             |                             |
| Identificación Descripción                  | << No contiene registros >> |                             |
|                                             | << No contiene registros >> | Página 1 de 1               |
|                                             |                             | Eliminar                    |
| Origen Recaudo por Clasificar:              | Bancos 🗸                    |                             |
| Cuenta bancaria:                            |                             |                             |
| Seleccione Numero Nombre                    |                             | Entidad Financiera          |
|                                             | << No contiene registros >> |                             |
| € € [ > >                                   |                             | Pagina 1 de 1               |
|                                             |                             | Ver Reporte Cancelar Limpis |
|                                             |                             | Emple                       |

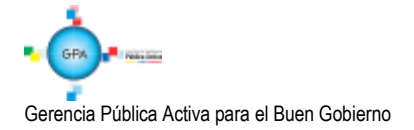

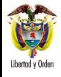

Rango de Fechas: digitar las fechas tanto de inicio como final que se desea consultar.

Tipo de Fecha: seleccionar Fecha de Registro.

## Documento de Recaudo por Clasificar: saldo por Imputar Mayor a Cero.

Dar clic en el botón "Ver Reporte", con lo cual el sistema presenta la siguiente información:

| Codigo PCI  | Nombre de la  | Codigo de la | Nombre de   | No.       | Fecha de   | Fecha de   | Tipo de | Estado      | Fuente   | Situación |
|-------------|---------------|--------------|-------------|-----------|------------|------------|---------|-------------|----------|-----------|
| Origen      | PCI Oriegn    | Entidad PCI  | la Entidad  | Documento | registro   | Recaudo    | moneda  |             | de       | de        |
|             |               | Destino      | PCI Destino |           |            |            |         |             | Financia | Fondos    |
| 13-01-01-DT | DIRECCION     | 15-01-01-000 | GESTIÓN     | 1973216   | 04/03/2016 | 04/03/2016 | COP -   | Clasificado | Nación   | CSF       |
|             | TESORO NACION |              | GENERAL     |           |            |            | PESOS   |             |          |           |
| 13-01-01-DT | DIRECCION     | 15-01-01-000 | GESTIÓN     | 2010516   | 07/03/2016 | 07/03/2016 | COP -   | Clasificado | Nación   | CSF       |
|             | TESORO NACION |              | GENERAL     |           |            |            | PESOS   |             |          |           |
| 13-01-01-DT | DIRECCION     | 15-01-01-000 | GESTIÓN     | 2057416   | 08/03/2016 | 08/03/2016 | COP -   | Clasificado | Nación   | CSF       |
|             | TESORO NACION |              | GENERAL     |           |            |            | PESOS   |             |          |           |
| 13-01-01-DT | DIRECCION     | 15-01-01-000 | GESTIÓN     | 2097916   | 09/03/2016 | 09/03/2016 | COP -   | Clasificado | Nación   | CSF       |
|             | TESORO NACION |              | GENERAL     |           |            |            | PESOS   |             |          |           |
| 13-01-01-DT | DIRECCION     | 15-01-01-000 | GESTIÓN     | 2099416   | 09/03/2016 | 09/03/2016 | COP -   | Clasificado | Nación   | CSF       |
|             | TESORO NACION |              | GENERAL     |           |            |            | PESOS   |             |          |           |
| 13-01-01-DT | DIRECCION     | 15-01-01-000 | GESTIÓN     | 2161516   | 10/03/2016 | 10/03/2016 | COP -   | Clasificado | Nación   | CSF       |
|             | TESORO NACION |              | GENERAL     |           |            |            | PESOS   |             |          |           |

| Origen  | Tipo de | Cod       | Número de | Entidad       | Nombre de la | Valor Total   | Valor         | Valor Reducción | Saldo por  | Descripción Compensación |
|---------|---------|-----------|-----------|---------------|--------------|---------------|---------------|-----------------|------------|--------------------------|
| Recaudo | Titulo  | Deducción | la Cuenta | Financiera de | Cuenta       | en COP        | aplicado en   | en COP          | Imputar en |                          |
| Por     |         |           |           | la Cuenta     |              |               | COP           |                 | СОР        |                          |
| BANCOS  |         |           | 61011516  | Banco         | Cuenta       | 1.864.050,00  | 1.864.050,00  | 0,00            | 0,00       |                          |
|         |         |           |           | República     | 129310       |               |               |                 |            |                          |
| BANCOS  |         |           | 61011607  | Banco         | Cuenta       | 119.224.621,4 | 119.224.621,4 | 0,00            | 0,00       |                          |
|         |         |           |           | República     | 130021       | 8             | 8             |                 |            |                          |
| BANCOS  |         |           | 61011607  | Banco         | Cuenta       | 1.375.042,90  | 1.375.042,90  | 0,00            | 0,00       |                          |
|         |         |           |           | República     | 130021       |               |               |                 |            |                          |
| BANCOS  |         |           | 61011110  | Banco         | Cuenta       | 498.000,00    | 498.000,00    | 0,00            | 0,00       |                          |
|         |         |           |           | República     | 160626       |               |               |                 |            |                          |
| BANCOS  |         |           | 61011110  | Banco         | Cuenta       | 500.000,00    | 500.000,00    | 0,00            | 0,00       |                          |
|         |         |           |           | República     | 160626       |               |               |                 |            |                          |
| BANCOS  |         |           | 61011607  | Banco         | Cuenta       | 105.830.783,0 | 105.830.783,0 | 0,00            | 0,00       |                          |
|         |         |           |           | República     | 130021       | 0             | 0             |                 |            |                          |

Este reporte permite verificar los valores que se tienen pendientes por clasificar tanto consolidado como por documento. También se recomienda consultar los saldos de los documentos de recaudo por clasificar que tengan valor cero y estado diferente a "Clasificado"; ya que ello significa que el documento fue reducido manualmente y ello requiere de un ajuste contable.

## 6. ABREVIATURAS, UNIDADES DE MEDIDA Y EXPRESIONES ACEPTADAS

Se encuentran señaladas dentro del cuerpo del documento para dar mayor claridad al lector del mismo.

## 7. NOTAS Y ADVERTENCIAS

Se encuentran señaladas dentro del cuerpo del documento para dar mayor claridad al lector del mismo.

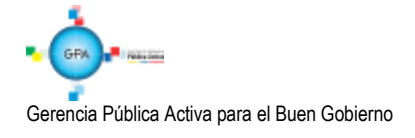

## 8. DOCUMENTOS ASOCIADOS

- 8.1. Decreto 19 del 10 de enero de 12 "Por el cual se dictan normas para suprimir o reformar regulaciones, procedimientos y trámites innecesarios existentes en la Administración Pública".
- 8.2. Decreto 1068 del 26 de mayo de 2015 "Por medio del cual se expide el Decreto Único Reglamentario del Sector Hacienda y Crédito Público.
- 8.3. Resolución No. 238 del 26 de marzo de 2004 del Ministerio de Defensa Nacional "Por la cual se delega la función de expedir certificados de viabilidad de las devoluciones de los recursos consignados a la Dirección General de Crédito Público y del Tesoro Nacional del Ministerio de Hacienda y Crédito Público, por concepto de Acreedores Varios Sujetos a Devolución y consignaciones erradas".
- 8.4. Resolución N° 338 del 17 de febrero de 2006 del Ministerio de Hacienda y Crédito Público "Por la cual se establecen los requisitos generales para las devoluciones de sumas de dinero consignadas en exceso o que no correspondan a la Dirección General de Crédito Público y del Tesoro Nacional del Ministerio de Hacienda y Crédito Público"
- 8.5. Resolución 533 del 08 de octubre de 2015, de la Contaduría General de la Nación, "Por la cual se incorpora, en el Régimen de Contabilidad Pública, el marco normativo aplicable a entidades de gobierno y se dictan otras disposiciones".
- 8.6. Resolución 620 del 26 de noviembre de 2015, de la Contaduría General de la Nación, "Por la cual se incorpora el Catálogo General de Cuentas del Marco Normativo para Entidades de Gobierno".
- 8.7. Resolución 468 del 19 de agosto de 2016, de la Contaduría General de la Nación, "Por medio de la cual se modifica el Catálogo General de Cuentas del Marco Normativo para Entidades de Gobierno".
- 8.8. Resolución 484 del 17 de octubre de 2017, de la Contaduría General de la Nación "Por la cual se modifican el Anexo de la Resolución 533 de 2015 en lo relacionado para el Reconocimiento, Medición, Revelación y Presentación de los Hechos Económicos del Marco Normativo para entidades de Gobierno y el artículo 4° de la Resolución 533 de 2015, y se dictan otras disposiciones".
- 8.9. Circular Externa N° 15 del 18 de Mayo de 2012 del Ministerio de Hacienda y Crédito Público.
- 8.10. Circular Externa N° 27 del 27 de Agosto de 2012 del Ministerio de Hacienda y Crédito Público.
- 8.11. Catálogo General de Cuentas para Entidades de Gobierno. Actualizado a 31 de julio de 2017
- 8.12. Guía Financiera N° 4 Creación terceros y vinculación cuentas bancarias.
- 8.13. Procedimiento para devoluciones de ingresos a un banco comercial-cuenta bancaria Banco de la República. Ministerio de Hacienda y Crédito Público.

## 9. ANEXOS

No Aplica

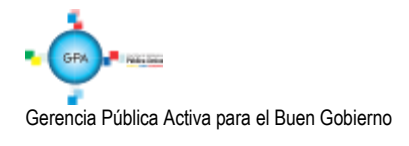

| MINISTERIO DE DEFENSA NACIONAL | GUÍA No. 11                       | Página 53 de 53                  |  |  |  |
|--------------------------------|-----------------------------------|----------------------------------|--|--|--|
| República de Colombia          | Devolución de recaudos e ingresos | Código: 95.1 PF-MDNSGDF-G011-10  |  |  |  |
| Ubantad y Orden                | presupuestales                    | Vigente a partir de: 22 MAR 2018 |  |  |  |

# **10. DEFINICIONES**

No Aplica

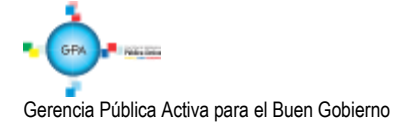